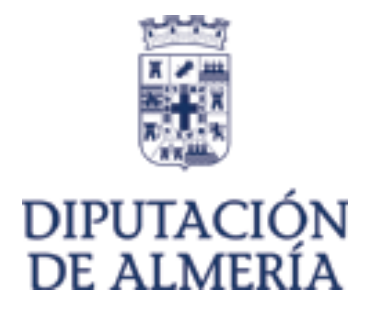

# GUIA PARA EL USO DE CERTIFICADOS DIGITALES DE LA FNMT

Noviembre de 2006

Manuel Soler Hernández

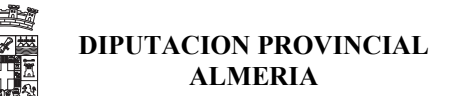

# **<u>0.- INDICE</u>**

- 1.- Introducción
- 2.- Certificado de Usuario
- 3.- ¿Cómo pedir un certificado de la FNMT?
  - 3.A.- Solicitud via Internet
  - 3.B.- Acreditación
  - 3.C.- Descarga e instalación
- 4.- Ver datos del Certificado de Usuario
- 5.- Sacar Copia de su certificado de usuario.
- 6.- Verificar estado de su certificado de usuario.
- 7.- Modificación de datos Personales.
- 8.- Renovación del certificado.
- 9.- Anular o Revocar su certificado.
- 10.- Utilidad de Firma.
- 11.- Borrar Certificado del Ordenador.
- 12.- Instalar el Certificado con un Fichero de Copia.
- 13.- ¿Dónde usar el certificado de la FNMT?
- 14.- Instalar el certificado de la FNMT en el Id de Notes.
  - Con el Cliente lotus notes 5.
  - Con el Cliente Lotus Notes 6.
- 15.- Enviar correo firmado con el certificado de la FNMT.

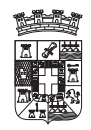

#### USO DE CERTIFICADOS DE LA FNMT

# **1.- INTRODUCCION**

Un Usuario de Internet que haya obtenido su certificado electrónico FNMT puede realizar todo tipo de trámites de forma que queda garantizada su verdadera identidad.

Además permite firmar electrónicamente formularios y documentos electrónicos con la misma validez jurídica que si firmara con su "puño y letra" el mismo documento en papel.

Esto ha permitido que a día de hoy se puedan realizar multitud de gestiones desde casa, evitando desplazamientos y colas, durante las 24 horas del día.

Tan solo debe disponer de una conexión a Internet y del certificado electrónico FNMT, cuya obtención es gratuita.

#### La obtención del certificado electrónico de usuario es totalmente gratuita.

Con dicho certificado, usted podrá realizar un gran número de gestiones ofrecidas por las AA.PP. y Empresas a través de sus páginas web.

Algunos ejemplos de los servicios al ciudadano que las distintas AA.PP. están ofreciendo son:

- Presentación de recursos y reclamaciones
- Cumplimentación de los datos del censo de población y viviendas
- Presentación y liquidación de impuestos
- Consulta e inscripción en el padrón municipal
- Consulta de multas de circulación
- Domiciliación bancaria de tributos municipales (IBI, IVTM, IAE...)
- Consulta y trámites para solicitud de subvenciones
- Consulta de asignación de colegios electorales
- Actuaciones comunicadas
- Firma electrónica de documentos oficiales y expedición de copias compulsadas.

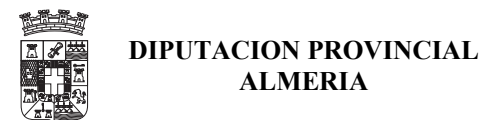

# **2.- CERTIFICADO DE USUARIO**

#### ¿QUÉ ES EL CERTIFICADO DE USUARIO?

El Certificado de Usuario es un documento digital que contiene, entre otros, sus datos identificativos. Así, el Certificado de Usuario le permite identificarse en Internet e intercambiar información con otras personas con la garantía de que sólo Ud. y su interlocutor pueden acceder a ella.

#### PARA QUÉ SIRVE

El Certificado de Usuario le permitirá realizar trámites de forma segura con la Administración Pública a través de Internet. Gracias a su Certificado de Usuario podrá olvidarse de desplazamientos y esperas innecesarias. La Administración Pública en Internet es ágil y eficaz.

#### ¿QUÉ NECESITO PARA UTILIZAR UN CERTIFICADO DE USUARIO?

El certificado de Usuario se utiliza a través de su propio navegador, no siendo necesaria la instalación de ningún programa adicional. Además, es gratuito.

#### ¿CÓMO OBTENER UN CERTIFICADO DE USUARIO?

Cuando solicita un certificado de usuario, su navegador genera un par de claves. La clave privada se guarda en su navegador y la clave pública se envía a la FNMT-RCM. La FNMT-RCM asignará un código de solicitud a esa clave que le será remitido vía web. Entonces deberá personarse en una oficina de acreditación con su documento de identidad y dicho código. Finalmente, tras la acreditación, podrá proceder a la descarga del certificado vía web. Este quedará instalado en su navegador.

#### **CERTIFICADOS ELECTRONICOS RECONOCIDOS**

La FNMT-RCM emite diferentes tipos de certificados electrónicos, que en función de los destinatarios de los mismos, pueden ser:

- de persona física
- de personas jurídica
- de entidad sin personalidad jurídica

Todos ellos tienen un perfil que cumple con los requisitos establecidos por la Directiva Europea de firma electrónica 1999/93/CE, con las características descritas en la Ley 59/2003 para los certificados reconocidos y con la norma europea "ETSI 101 862. Perfil del certificado reconocido".

#### Certificado de persona física

El certificado electrónico de identidad de persona física, también conocido como Certificado de usuario (FNMT Clase 2CA), es la certificación electrónica expedida por la FNMT-RCM que vincula a su suscriptor unos datos de verificación de firma y confirma su identidad.

#### Certificado de persona jurídica

Actualmente la FNMT-RCM expide certificados electrónicos de persona jurídica reconocidos en el ámbito tributario. Por tanto, **la operación de registro** para este tipo de certificados tan **solo se puede realizar en las oficinas de la Agencia Estatal de Administración Tributaria o de la Comunidad Foral de Navarra** con la que ésta tenga suscrito un acuerdo para la emisión de estos certificados.

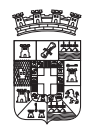

El solicitante del certificado electrónico de persona jurídica para el ámbito tributario deberá, además de acreditar ante las citadas oficinas de registro su identidad, aportar la siguiente documentación:

- Si el solicitante es administrador o representante legal del sujeto a inscripción registral, certificado del Registro correspondiente relativo a su nombramiento y vigencia de su cargo. Dicho certificado deberá haber sido expedido durante los diez días anteriores a la fecha de solicitud del certificado de persona jurídica para el ámbito tributario.
- En el supuesto de representación voluntaria, poder notarial que contenga una cláusula especial para solicitar el Certificado Electrónico para Personas Jurídicas para el ámbito tributario de la FNMT-RCM.

Además es necesario aportar, en función de la naturaleza de la entidad:

- Las sociedades mercantiles: certificado del Registro Mercantil relativo a los datos de constitución y personalidad jurídica de las mismas.
- Las Asociaciones, Fundaciones y Cooperativas no inscribibles en el Registo Mercantil, certificado del registro público donde consten inscritas, relativo a su constitución.
- Las sociedades civiles y demás personas jurídicas, documento público que acredite su constitución de manera fehaciente.

Este certificado vincula a su suscriptor (sujeto pasivo tributario), unos datos de verificación de firma y confirma su identidad. El suscriptor del mismo será una persona jurídica, entendiendo por tal el conjunto de personas agrupadas que constituye una unidad con finalidad propia, la cual, adquiere, como entidad, capacidad jurídica y de obrar distinta de la de los miembros que la componen.

#### Cert. de entidad sin personalidad jurídica

Este certificado electrónico vincula a su suscriptor unos datos de verificación de firma y confirma su identidad para ser utilizados únicamente en las comunicaciones y transmisiones de datos por medios electrónicos, informáticos y telemáticos en el ámbito tributario.

El titular o suscriptor será una entidad sin personalidad jurídica a las que se refiere el artículo 35.4 de la Ley General Tributaria:

- Las comunidades de bienes a las que se refiere el Título III del Libro II del Código Civil, las comunidades de propietarios en régimen de propiedad horizontal, reguladas por la Ley 49/1960, de 21 de julio, y las comunidades titulares de montes vecinales en mano común, conforme a la Ley 55/1980, de 11 de noviembre, o la normativa de las Comunidades Autónomas que en cada caso les resulte aplicable.
- Las sociedades civiles sin personalidad jurídica.
- Las herencias yacentes.
- Los fondos de inversión previstos en la Ley 35/2003, de 4 de noviembre, de Instituciones de Inversión Colectiva.
- Las uniones temporales de empresas, conforme a la Ley 18/1982, de 26 de mayo.
- Los fondos de capital-riesgo, regulados por la Ley 1/1999, de 5 de enero.
- Los fondos de pensiones, que se rigen por lo dispuesto en el Real Decreto Legislativo 1/2002, de 29 de noviembre.
- Los fondos de regulación del mercado hipotecario previstos en la Ley 2/1981, de 25 de marzo.
- Los fondos de regulación del mercado hipotecario previstos en la Ley 2/1981, de 25 de marzo.
- Los fondos de titulación hipotecaria, regulados en la Ley 19/1992, de 7 de julio.
- Los fondos de titulación de activos a los que se refiere la disposición adicional quinta de la Ley 3/1994, de 14 de abril.

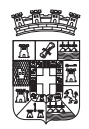

• Los fondos de garantía de inversiones previstos en el artículo 77 de la Ley 24/1988, de 28 de julio, del Mercado de Valores.

El solicitante del certificado deberá personarse en alguna de las oficinas de registro de la Administración Tributaria y aportar la siguiente documentación:

Documentación relativa a la entidad:

A.1. Las entidades que deban inscribirse en un registro público o especial presentarán junto con la solicitud: certificado o nota simple acreditativa de su inscripción en el mismo, expedido en la fecha de solicitud o en los **quince días** anteriores. En particular se aportarán los siguientes documentos:

- Fondos de inversión, fondos de capital-riesgo, fondos de regulación del mercado de títulos hipotecarios, fondos de titulización hipotecaria, fondos de titulización de activos, fondos de garantía de inversiones y fondos de pensiones: certificado de inscripción en el registro correspondiente del Ministerio de Economía y Hacienda o de la Comisión Nacional del Mercado de Valores en el que conste la identificación de la identidad gestora del fondo.
- Comunidades titulares de montes vecinales en mano común: certificado de inscripción de los estatutos en el registro del Ministerio de Agricultura, Pesca y Alimentación o, en su caso, del registro correspondiente de la Comunidad Autónoma.
- Uniones temporales de empresas acogidas a su régimen fiscal especial: certificado de inscripción en el registro correspondiente del Ministerio de Economía y Hacienda.

A.2. Las entidades que no deban estar inscritas en algún registro público o especial presentarán junto con la solicitud las escrituras públicas, contratos, estatutos pactos o cualesquiera otros documentos que puedan acreditar su constitución, vigencia e identificación de los miembros que las integran. No será necesaria la aportación de esta documentación cuando la Agencia Estatal de Administración Tributaria intervenga como autoridad de identificación y registro en la emisión del certificado electrónico.

#### Documentación relativa al representante.

- La representación de la entidad se acreditará mediante los certificados o notas simples de los registros públicos o especiales en los que la entidad deba estar inscrita, si en ellos consta la identificación del representante, mediante los documentos notariales que acrediten las facultades de representación del solicitante del certificado, o mediante poder especial otorgado al efecto. Los certificados o notas simples deberán haber sido expedidos en la fecha de solicitud o en los **quince días** anteriores.
- La representación de la entidad también se podrá justificar con los documentos privados de designación de representante que proceda en cada caso. En particular, podrá acreditarse la reprentación mediante los siguientes documentación:
  - Documento de designación del representante de la herencia yacente, suscrito por todos los herederos, con expresión del nombre, apellidos y DNI o número de pasaporte del representante, cuando no haya sido designado administrador judicial o albacea con plenas facultades de administración.
  - Copia del Acta de la reunión de la Junta de Propietarios en la que se nombró al Presidente de la comunidad, tratándose de comunidades en régimen de propiedad horizontal.
  - Documento suscrito por un número de miembros que resulte suficiente conforme a lo previsto en el artículo 398 del Código Civil y para representar la mayoría de los intereses de la entidad, tratándose de comunidades de bienes y sociedades civiles sin personalidad jurídica, en el que se designa a la persona que la representa para solicitar el certificado electrónico.
- Cuando ostente la representación de la entidad sin personalidad jurídica una persona jurídica, el solicitante deberá acreditar sus facultades de administrador o representante legal de la misma, o

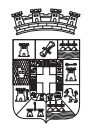

disponer de un poder especial para la solicitud del certificado electrónico de la entidad sin personalidad jurídica gestionada por su representada

# <u>3.- ¿COMO PEDIR UN CERTIFICADO DE LA FNMT?</u>

### Ir a la pagina $\rightarrow$ http://www.cert.fnmt.es/

#### PROCESO

El proceso se divide en tres apartados que deben realizarse en el orden señalado.

#### IMPRESCINDIBLE:

No formatear el ordenador. Se debe realizar todo el proceso de obtención desde el mismo equipo, con el mismo usuario y el mismo navegador.

Antes de continuar con el proceso de Solicitud de Certificado lea atentamente la Declaración de Prácticas de Certificación.

#### 1 Solicitud vía internet de su Certificado.

Al final de este proceso obtendrá un código que deberá presentar al acreditar su identidad.

#### 2 Acreditación de la identidad en una Oficina de Registro.

Si usted ha solicitado un certificado de persona física, puede dirigirse a cualquiera de las Oficinas de Registro de los Organismos acreditados.

Para su comodidad, puede usted hacer uso de nuestro servicio de localización de las **OFICINAS MÁS CERCANAS**.

Tenga en cuenta que si usted ha solicitado un certificado de persona jurídica (o de entidad sin personalidad jurídica) para el ámbito tributario, debe dirigirse únicamente a las Oficinas de Registro de la Agencia Tributaria.

El registro de usuario es presencial. Esto aumenta el nivel de seguridad del sistema.

#### 3. Descarga de su Certificado de Usuario.

Una vez realizado el registro presencial y con la ayuda del código obtenido en el paso 1, podrá descargar vía Internet su Certificado.

Copia de seguridad. Paso recomendado.

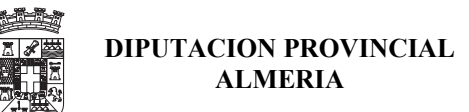

# 3.A.- SOLICITAR CERTIFICADO

Para la solicitud del certificado de la FNMT, desde la pagina Web de CERES, pinchamos en el menú del Ciudadano, Obtener Certificado y aparece una pagina como la siguiente, donde se deberá introducir el NIF, y tras pinchar en el botón Enviar petición, aparece una ventana que dice que se va iniciar la creación de una Clave Privada que se guardara en el Pc, y se solicita con que nivel de seguridad se desea crear, si se da aceptar por defecto se crea con el nivel de seguridad por defecto que será Medio, con lo cual se crea sin protección de contraseña, por lo que se deberá pinchar en el Botón de Nivel de Seguridad.

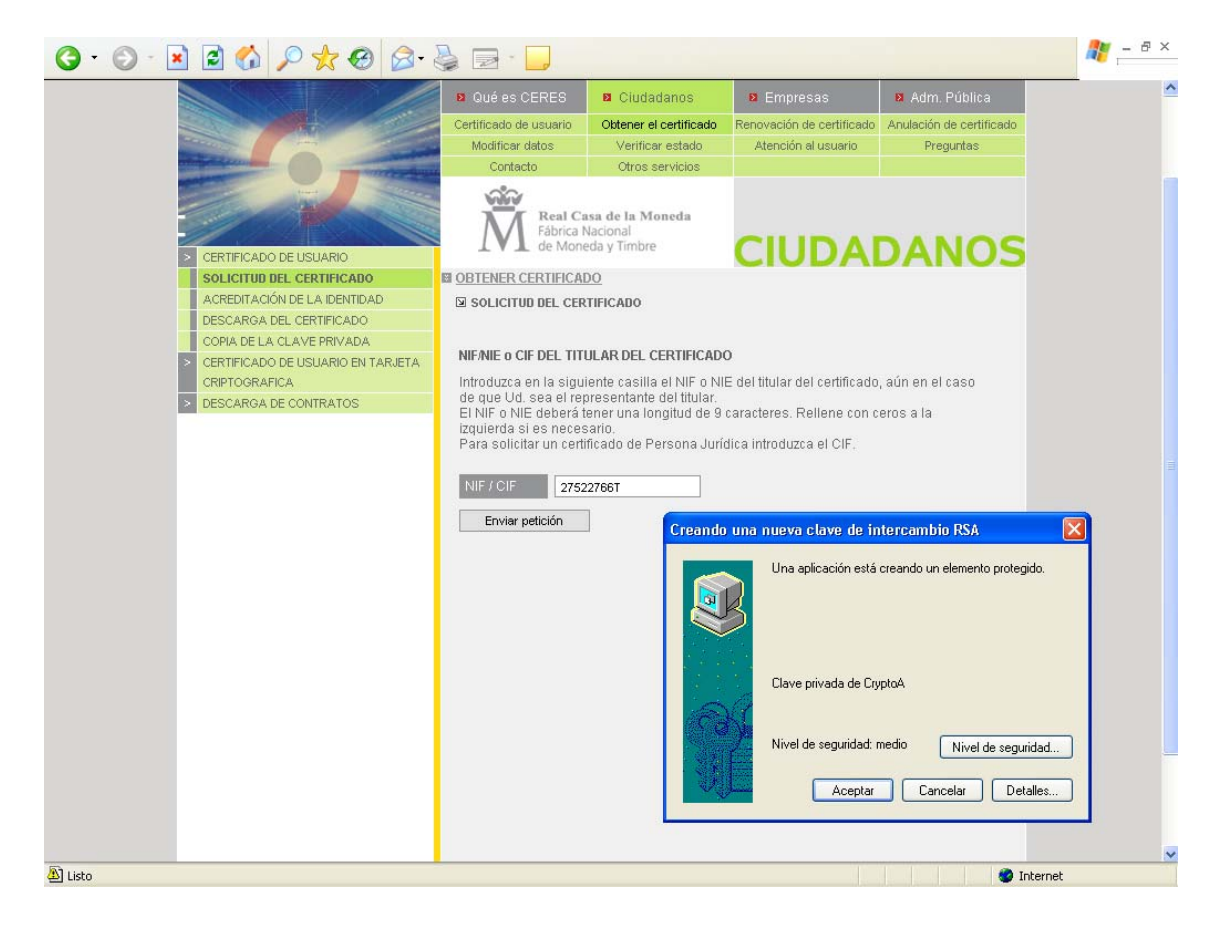

al pinchar en el botón de Nivel de seguridad, aparecerá una nueva ventana solicitando el nivel de seguridad que se desea:

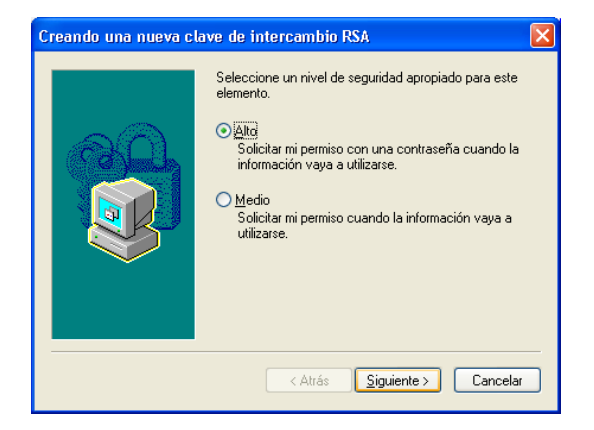

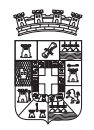

se seleccionara nivel alto y se pulsara el botón de siguiente y apareciendo la siguiente ventana, que solicita la contraseña con la que se desea se almacene la Clave Privada que se esta Creando

| Creando una nueva c               | lave de intercambio                      | RSA 🔀                                           |  |  |  |  |  |  |
|-----------------------------------|------------------------------------------|-------------------------------------------------|--|--|--|--|--|--|
|                                   | Crear una contraseña                     | para proteger este elemento.                    |  |  |  |  |  |  |
|                                   | Crear una contraseña<br>Contraseña para: | para este elemento.<br>Clave privada de CryptoA |  |  |  |  |  |  |
|                                   | Contraseña:                              | •••••                                           |  |  |  |  |  |  |
|                                   | Confirmar:                               | •••••                                           |  |  |  |  |  |  |
|                                   |                                          |                                                 |  |  |  |  |  |  |
| < Atrás <u>Einalizar</u> Cancelar |                                          |                                                 |  |  |  |  |  |  |

tras pulsar al botón finalizar, se volverá a la ventana:

| Creando una | nueva clave de intercambio RSA 🛛 🔀                 |
|-------------|----------------------------------------------------|
|             | Una aplicación está creando un elemento protegido. |
| A           | Clave privada de CryptoA                           |
|             | Nivel de seguridad: alto                           |
|             | Aceptar Cancelar <u>D</u> etalles                  |

en esta ventana se debe pulsar el Botón Aceptar para que se almacene la Clave Privada en el equipo, y a continuación se envía la clave publica a la FNMT para que se firme digitalmente por esta, y se genera un numero de solicitud, como se muestra en la siguiente pagina, que se deberá de Imprimir o de copiar para presentarla en el Registro de acreditación donde realizaremos el siguiente paso.

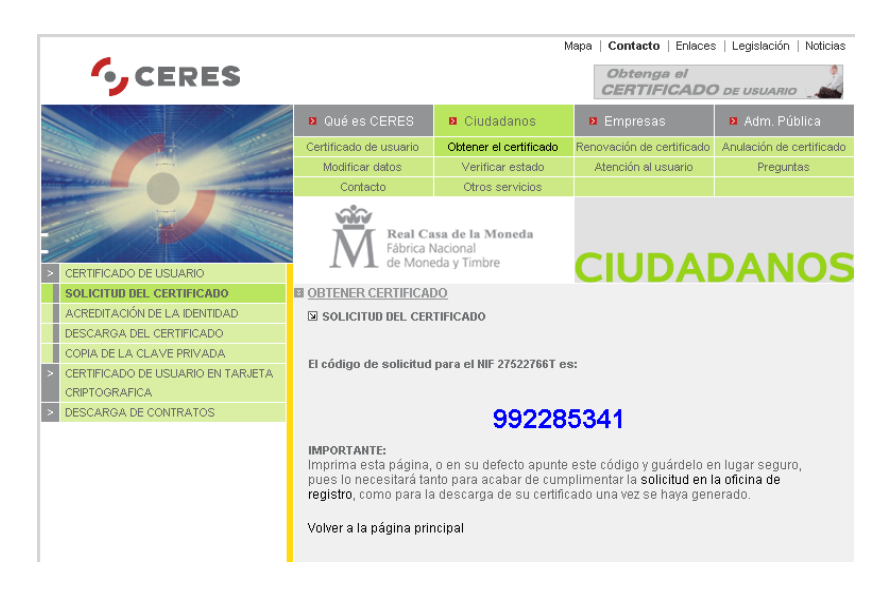

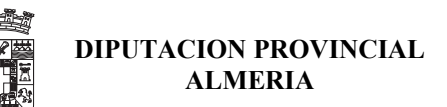

# 3.B.- <u>ACREDITACION DE LA IDENTIDAD EN UNA OFICINA DE</u> <u>REGISTRO</u>

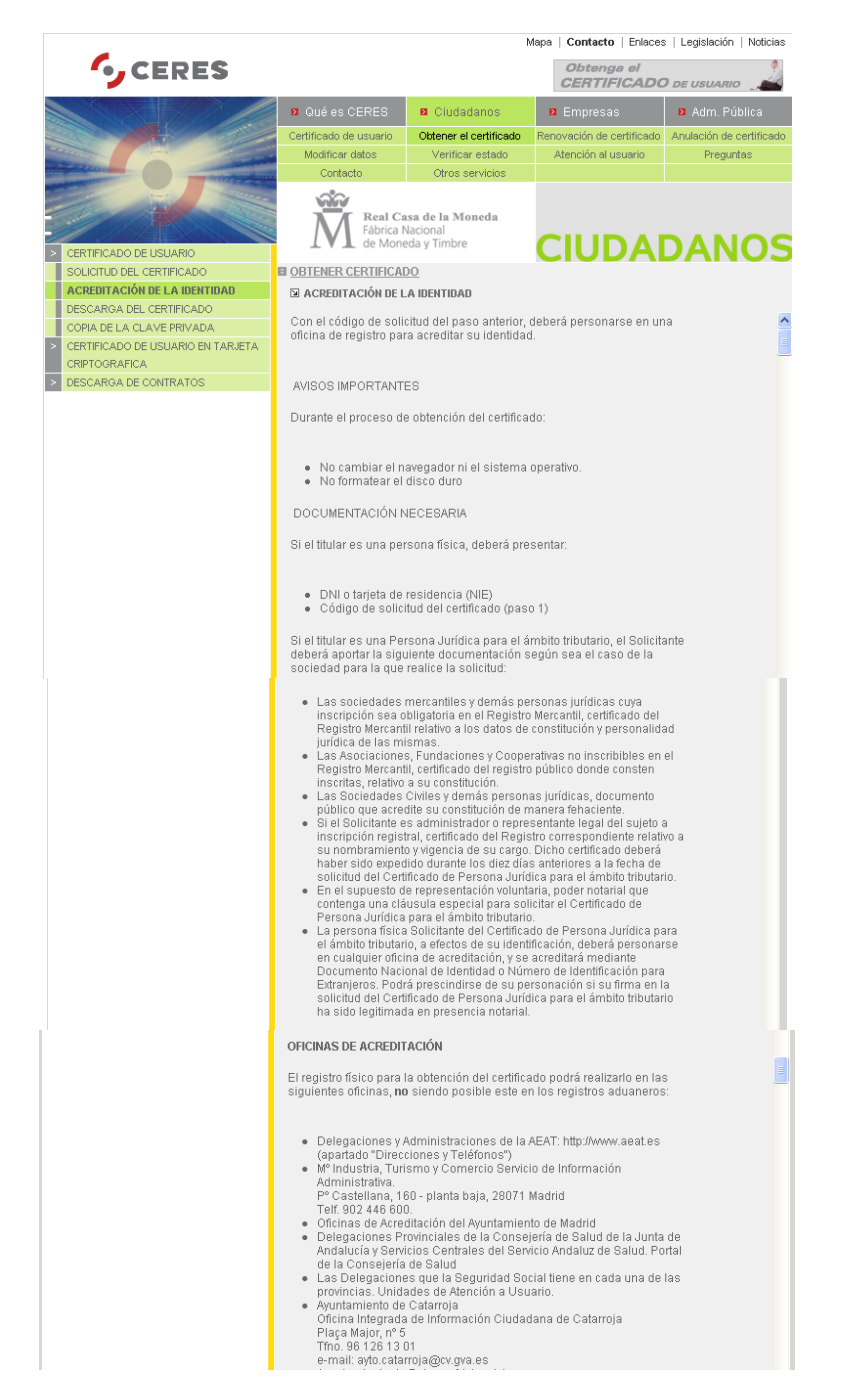

El proceso de acreditación consiste en personarse en una oficina de registro de acreditación de las miles existentes en el territorio nacional, donde nos acreditaremos con el DNI y dando el Código de solicitud de la pagina anterior, y la persona que nos atienda nos solicitara los datos, y nos entregara un contrato que deberemos firmar. Es en este instante donde reestablece la relación entre nuestra identidad y el certificado digital, y también es cuando la FNMT firma digitalmente nuestro certificado con los datos que le hemos proporcionado de nuestro NIF y Nuestro Nombre.

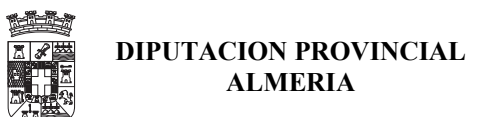

# 3.C.- DESCARGA DE SU CERTIFICADO DE USUARIO

A las pocas horas de realizada la acreditación en una oficina de registro, se puede realizar la descarga del Certificado digital del Usuario ya generado y firmado por la FNMT, este proceso se realizara desde la Pagina de CERES, en el menú de Ciudadano, en la pagina de Obtener el Certificado y desde la Opción de Descarga del Certificado y aparecerá la siguiente pagina, en la que se deberá introducir el NIF y el código de la petición que se obtuvo en el primer proceso de solicitud.

|   |                                                    | Mapa   Contacto   Enlaces   Legislación   Noticia                                                                 |                                              |                                        |                          |  |  |
|---|----------------------------------------------------|----------------------------------------------------------------------------------------------------|----------------------------------------------|----------------------------------------|--------------------------|--|--|
|   | CERES                                              |                                                                                                    |                                              | Obtenga el<br>CERTIFICADO              | ) de usuario             |  |  |
|   |                                                    | Qué es CERES                                                                                                    | Ciudadanos                                   | Empresas                               | Adm. Pública             |  |  |
|   |                                                    | Certificado de usuario                                                                                            | Obtener el certificado                       | Renovación de certificado              | Anulación de certificado |  |  |
|   |                                                    | Modificar datos                                                                                                   | Verificar estado                             | Atención al usuario                    | Preguntas                |  |  |
|   | anti-                                              | Contacto                                                                                                    | Otros servicios                              |                                        |                          |  |  |
|   | - And                                              | Real Ca<br>Fábrica N<br>de Mone                                                                                   | isa de la Moneda<br>lacional<br>ida y Timbre |                                        |                          |  |  |
| > | CERTIFICADO DE USUARIO                             |                                                                                                    | iou y minore                                 | CIUDAI                                 | JANUS                    |  |  |
|   | SOLICITUD DEL CERTIFICADO                          | OBTENER CERTIFICAL                                                                                                | 00                                           |                                        |                          |  |  |
|   | ACREDITACIÓN DE LA IDENTIDAD                       | DESCARGA DEL CER                                                                                                  | TIFICADO                                     |                                        |                          |  |  |
|   | DESCARGA DEL CERTIFICADO                           | Doro doctorgor ol cor                                                                                             | tificada daha yaar al mir                    | ama ardanadar qua an a                 | 1                        |  |  |
|   | COPIA DE LA CLAVE PRIVADA                          | paso de Solicitud.                                                                                                |                                              |                                        | I                        |  |  |
| > | CERTIFICADO DE USUARIO EN TARJETA<br>CRIPTOGRAFICA | FORMULARIO DE DES                                                                                                 | CARGA                                        |                                        |                          |  |  |
| > | DESCARGA DE CONTRATOS                              | Rellene el siguiente fo                                                                                           | ormulario y pulse el botó                    | in "Enviar petición" para (            | completar la             |  |  |
|   |                                                    | obtención del Certifica<br>más sobre el proceso<br>NIF<br>Código<br>Enviar petición<br>En el campo de DNI, rellen | e con ceros a la izda, si es                 | MT.<br>:ado de usuario<br>: necesario. |                          |  |  |

tras introducir el NIF y el Código y pulsar Enviar Petición, aparecerá las siguientes ventanas, indicando se va a proceder a la grabación de certificados digitales en el equipo:

| Peligro p | Peligro potencial para la secuencia de comandos 🛛 🛛 🕅                                                                                                    |  |  |  |  |  |  |  |
|-----------|----------------------------------------------------------------------------------------------------|--|--|--|--|--|--|--|
| 1         | Este sitio web está agregando uno o más certificados a este equipo. Permitir que un sitio web que no es de confianza<br>actualice sus certificados representa un riesgo para la seguridad. El sitio web podría instalar certificados en los que no<br>confía, lo que podrá resultar en que programas que no son de confianza se ejecutasen en este equipo y accediesen a<br>sus datos.<br>¿Desea permitir que este programa agregue los certificados? Haga clic en Sí si confía en este sitio web. Haga clic en |  |  |  |  |  |  |  |
|           | No si no confía en él.                                                                                                    |  |  |  |  |  |  |  |
|           |                                                                                                    |  |  |  |  |  |  |  |
|           |                                                                                                    |  |  |  |  |  |  |  |
|           | Exportando su clave de intercambio privada.                                                                                                    |  |  |  |  |  |  |  |

| Exportando su clave de intercambio privada 🛛 🛛 🛛 🛛 |                                                                    |  |  |  |  |  |
|----------------------------------------------------|--------------------------------------------------------------------|--|--|--|--|--|
|                                                    | Una aplicación está solicitando acceso a un elemento<br>protegido. |  |  |  |  |  |
|                                                    | Clave privada de CryptoA                                           |  |  |  |  |  |
| - XV/                                              |                                                                    |  |  |  |  |  |

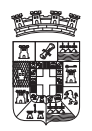

al pulsar en Aceptar se procederá a almacenar el Certificado en el Ordenador, pero antes sacara la siguiente ventana:

| Atención | n 🛛                                                                                                    |
|----------|----------------------------------------------------------------------------------------------------|
| ?        | Se ha detectado la importación de un certificado con claves privadas asociadas. ¿Desea que el proceso se realice<br>sobre la tarjeta Ceres?<br>Sí No |

donde se decidirá si se almacena los certificados en el Ordenador o en una tarjeta ceres, en el caso de que se disponga de tarjeta y los dispositivos correctamente instalados. Una vez realizado el proceso de descarga a parecerá una ventana como la siguiente:

| CERTIFICADO DESCARGADO                                                                                                    |
|----------------------------------------------------------------------------------------------------|
| Su certificado ha sido instalado con éxito en su navegador Microsoft<br>Internet Explorer. Este certificado puede ser usado para identificarle con<br>otros servidores de la Administración Pública, así como para intercambiar<br>con ellos información segura. |
| ;;IMPORTANTE!!: Antes de proceder a utilizar su certificado haga una<br>copia a disco (consulte las <u>instrucciones</u> ).<br>Una vez obtenido su certificado NO lo borre, si lo hace no podrá<br>descargarlo una 2º vez.                                       |
| Volver a la página principal                                                                                                    |

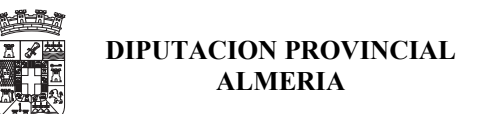

# 4.- VER DATOS DEL CERTIFICADO DE USUARIO

Una vez que se instale el Certificado en el Proceso de descarga del mismo desde la Pagina de la FNMT, se podra ver los datos del mismo. Para ello desde el menú del navegador IE, se pinchara en Herramientas  $\rightarrow$  Opciones de Internet, tal y como se muestra en la siguiente pantalla:

Opciones de internet, tal como se muestra en la siguiente imagen:

| 🗐 Fábrica Nacional de Mo | neda y Timbre -                                                  | Microsoft Internet Explorer                                                 |
|--------------------------|------------------------------------------------------------------|-----------------------------------------------------------------------------|
| Archivo Edición Ver Favo | ritos Herramientas                                               | s Ayuda                                                                     |
| Atrás ▼                  | Correo y n<br>Bloqueado<br>Administra<br>Sincroniza<br>Windows l | noticias +<br>or de elementos emergentes +<br>ar complementos<br><br>Update |
|                          | Consola de                                                       | e Sun Java der                                                              |
|                          | Opciones o                                                       | de Internet                                                                 |
|                          |                                                                  |                                                                             |

y en la siguiente ventana seleccionar la pestaña Contenido:

| Opciones de Int                                                                                                    | ernet                                                                            |                                          |                                                | ? 🔀                           |  |  |
|----------------------------------------------------------------------------------------------------|----------------------------------------------------------------------------------|------------------------------------------|------------------------------------------------|-------------------------------|--|--|
| Conexiones                                                                                                    | Program                                                                          | ias                                      | Opci                                           | ones avanzadas                |  |  |
| General                                                                                                    | Seguridad                                                                        | Priv                                     | acidad                                         | Contenido                     |  |  |
| Asesor de contenido<br>Las restricciones le ayudan a controlar el contenido de Internet que puede<br>verse en este equipo. |                                                                                  |                                          |                                                |                               |  |  |
| Certificados<br>Los ci<br>entida                                                                                           | ertificados le permitirán ide<br>des emisoras de certificad<br>Borrar estado SSL | entificarse a<br>dos y a com<br>Certific | n sí mismo, a<br>npañías de so<br>ado <u>s</u> | ítware.<br>Co <u>m</u> pañías |  |  |
| Información pe                                                                                                    | sonal<br>ompletar almacena entrac<br>dencias.                                    | las anterior                             | es y sugiere (                                 | Autocompletar                 |  |  |
| El Asis<br>inform                                                                                                    | tente para perfiles de Mic<br>ación personal.                                    | crosoft alma                             | cena su (                                      | Mi perfil                     |  |  |
|                                                                                                    |                                                                                  | Aceptar                                  | Can                                            | celar Aplicar                 |  |  |

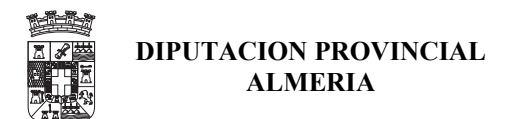

pulsar en el Boton Certificados que hay en el centro de la ventana anterior y a aparecerá una ventana con la lista de todos los certificados instalados con las fecha de caducidad de cada uno de ellos, tal y como se muestra en la siguiente imagen:

| Certifica                                                                                       | dos            |                                                                          |             |                            |                          |          | ? 🛛                     |
|-------------------------------------------------------------------------------------------------|----------------|--------------------------------------------------------------------------|-------------|----------------------------|--------------------------|----------|-------------------------|
| P <u>r</u> opósito j                                                                            | planteado:     | <tor< td=""><td>dos&gt;</td><td></td><td></td><td></td><td>~</td></tor<> | dos>        |                            |                          |          | ~                       |
| Personal                                                                                        | Otras pers     | onas                                                                     | Entidades e | misoras de certifi         | cados intermedias        | Entidade | es emi 🔸 🕨              |
| Emitic                                                                                          | lo para        |                                                                          |             | Emitido por                | Fecha de c               | aducidad | Nombi                   |
| aul 🔤 ms                                                                                        | ia1<br>iolerhe |                                                                          |             | fwallm3nx7a<br>fwallm3nx7a | 13/12/2006<br>02/10/2008 | ,        | aula1<br>msoler         |
| E NC                                                                                            | MBRE SOLER     | HERN                                                                     | IANDEZ      | FNMT Clase 2 CA            | 4 12/11/2008             | }        | <ningu< td=""></ningu<> |
| <                                                                                               |                |                                                                          |             |                            |                          |          | >                       |
| Importa                                                                                         | r Exp          | ortar.                                                                   | Qu          | iitar                      |                          | A        | vanzadas                |
| Propósit                                                                                        | os planteados  | s del o                                                                  | ertificado  |                            |                          |          |                         |
| <todos:< td=""><td>&gt;</td><td></td><td></td><td></td><td></td><td></td><td>Ver</td></todos:<> | >              |                                                                          |             |                            |                          |          | Ver                     |
|                                                                                                 |                |                                                                          |             |                            |                          |          | ⊆errar                  |

se seleccionara el certificado del que se desea visualizar los datos y se pulsara el Botón VER y aparecerán los datos del certificado en una ventana como la siguiente:

| Certificado ?                                                     | X  | Certificad       | o                    |                                |                             | ? 🛛     |
|-------------------------------------------------------------------|----|------------------|----------------------|--------------------------------|-----------------------------|---------|
| General Detalles Ruta de certificación                            | _  | General          | Detalles Ru          | uta de certificación           |                             |         |
| Información del certificado                                       |    | Mostrar:         | <todos></todos>      |                                | *                           |         |
| Este certificado está destinado a los siguientes propósitos:      |    | Campo            |                      | Valor                          |                             |         |
| Protege los mensajes de correo electrónico                        |    | Versi            | ión                  | V3                             |                             | =       |
| •Asegura la identidad de un equipo remoto                         |    | Núme 🚍 Núme      | ero de serie         | 3c 84                          | 9Fa1                        |         |
| •1.3.6.1.4.1.5734.3.5                                             |    | Algor            | ritmo de firma<br>or | ia shalk                       | CA ENIME ES                 |         |
|                                                                   |    | Enise<br>Elválid | o desde              | cabac                          | la 12 de poviembre de 2     |         |
|                                                                   |    | E Válid          | o hasta              | miérci                         | oles. 12 de noviembre de    |         |
| * Más info. en declaración de entidades emisoras de certificados. |    | 🖃 Asun           | ito                  | NOME                           | RE SOLER HERNANDEZ          |         |
|                                                                   |    | 🖃 Clave          | e pública            | RSA (                          | 1024 Bits)                  | ~       |
| Enviado a: NOMBRE SOLER HERNANDEZ MANUEL - NIF<br>27247634V       |    |                  |                      |                                |                             | _       |
| Emitido por FNMT Clase 2 CA                                       |    |                  |                      |                                |                             |         |
| Válido desde 12/11/2005 hasta 12/11/2008                          |    |                  |                      |                                |                             |         |
| 🌮 Tiene una clave privada correspondiente a este certificado.     |    |                  |                      |                                |                             |         |
| Declaración del emi <u>s</u> or                                   |    |                  | М                    | 1 <u>o</u> dificar propiedades | ] <u>C</u> opiar en archivo |         |
| Acepta                                                            | ar |                  |                      |                                |                             | Aceptar |

| Certificado                                   | <b>?</b> × |
|-----------------------------------------------|------------|
| General Detalles Ruta de certificación        |            |
| Ruta de certificación                         |            |
| 🖼 Fabrica Nacional de Moneda y Timbre         |            |
| NOMBRE SOLER HERNANDEZ MANUEL - NIF 27247634V |            |
|                                               |            |
|                                               |            |
|                                               |            |
|                                               |            |
|                                               |            |

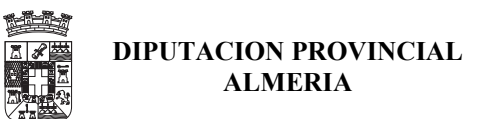

# 5.- <u>SACAR COPIA DE SU CERTIFICADO DE USUARIO</u>

Es necesario sacar copias del Certificado tanto para poder instalarlo otra vez en caso de averia del equipo o sistema operativo, o para el caso que se desee instalar en mas de un Ordenador. Lo mas recomendable es utilizar Tarjeta Criptografica y tener una copia del certificado en otro soporte para el caso de robo, extravió o avería de la Tarjeta.

Para proceder a realizar una copia del certificado, desde el navegador IE y tal como se mostró en el apartado anterior, pulsar en el Menu  $\rightarrow$  Herramientas  $\rightarrow$  Opciones de Internet, y en la ventana que aparezca seleccionar CONTENIDO.

| Opci | iones de Inter                                                                                                    | met                                                                          |                                         |                                        | ? 🛛                                |
|------|----------------------------------------------------------------------------------------------------|------------------------------------------------------------------------------|-----------------------------------------|----------------------------------------|------------------------------------|
|      | Conexiones                                                                                                    | Program                                                                      | as                                      | Opci                                   | ones avanzadas                     |
|      | General                                                                                                    | Seguridad                                                                    | Priv                                    | acidad                                 | Contenido                          |
|      | Asesor de contenido<br>Las restricciones le ayudan a controlar el contenido de Internet que pr<br>verse en este equipo.<br>Habilitar |                                                                              |                                         |                                        | nternet que puede<br>Configuración |
|      | Certificados                                                                                                    |                                                                              |                                         |                                        |                                    |
|      | Los cerl<br>entidad                                                                                                    | ificados le permitirán ide<br>es emisoras de certificac<br>Borrar estado SSL | ntificarse a<br>los y a con<br>Certific | a sí mismo, a<br>npañías de so<br>ados | ftware.                            |
|      | Información personal Autocompletar almacena entradas anteriores y sugiere Autocompletar                                              |                                                                              |                                         |                                        |                                    |
|      | El Asiste<br>informad                                                                                                    | ente para perfiles de Mic<br>sión personal.                                  | rosoft alma                             | icena su                               | Mi perfil                          |
|      |                                                                                                    | (                                                                            | Aceptar                                 | Can                                    | celar Apli <u>c</u> ar             |

pulsar en el boton de Certificados y aparecera una ventana con la lista de los certificados disponibles:

| Certificad            | os                                    |                                                                                   |             |                            |           |                        |          | ?                       |
|-----------------------|---------------------------------------|-----------------------------------------------------------------------------------|-------------|----------------------------|-----------|------------------------|----------|-------------------------|
| Propósito pl          | ianteado:                             | <too< th=""><th>los&gt;</th><th></th><th></th><th></th><th></th><th>~</th></too<> | los>        |                            |           |                        |          | ~                       |
| Personal              | Otras pers                            | onas                                                                              | Entidades e | emisoras de certif         | icados in | termedias              | Entidade | semi 🔹                  |
| Emitido               | para                                  |                                                                                   |             | Emitido por                | F         | echa de ca             | ducidad  | Nombi                   |
| aula 🔛 msol           | 1<br>lerhe                            |                                                                                   |             | fwallm3n×7a<br>fwallm3n×7a | 1:<br>02  | 3/12/2006<br>2/10/2008 |          | aula1<br>msoler         |
| NOM NOM               | IBRE SOLER                            | HERN                                                                              | ANDEZ       | FNMT Clase 2 C             | A 13      | 2/11/2008              |          | <ningu< td=""></ningu<> |
| <                     |                                       |                                                                                   |             |                            |           |                        |          | >                       |
| Importar.             | Importar Dukar Avanzadas              |                                                                                   |             |                            |           |                        |          |                         |
| <pre>Proposito:</pre> | Propósitos planteados del certificado |                                                                                   |             |                            |           |                        |          |                         |
|                       |                                       |                                                                                   |             |                            |           |                        |          | ⊻er                     |
|                       |                                       |                                                                                   |             |                            |           |                        |          | ⊆errar                  |

seleccionar el certificado del que se desea hacer copiar y pulsar en el boton EXPORTA, y aparecera un asistente que guiara en el proceso de exportacion:

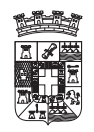

## USO DE CERTIFICADOS DE LA FNMT

| VENTANA                                                                                                    | Accion                                             |
|----------------------------------------------------------------------------------------------------|----------------------------------------------------|
| Asistente para exportación de certificados                                                                                                    | Pulsar en el botón siguiente                       |
| Éste es el Asistente para exportación de certificados.         Este asistente le ayuda a copiar certificados, listas de certificados de confianca y listas de revocaciones de certificados des de un almacén de certificados a su disco.         Un certificado, que se emite por una entidad emisora de certificados, es una confirmación de su ulentidad y contiene información que se utiliza para proteger datos o para establecer conexiones de red seguras. Un almacén de certificados es el área del sistema donde se guardan los certificados.         Haga clic en Siguiente para continuar. |                                                    |
|                                                                                                    | Salaggiona la Ongion de Exportar                   |
| Asistente para exportación de certificados  Exportar la clave privada  Puede elegir la exportación de la clave privada con el certificado.                                                                                                    | Clave Privada y pulsar el botón<br>siguiente       |
| Las claves privadas se protegen con contraseñas. Si desea exportar la clave privada<br>con el certificado, debe escribir una contraseña en una página posterior.<br>¿Desea exportar la clave privada con el certificado?<br>© <u>Exportar la clave privada</u><br>© <u>No</u> exportar la clave privada                                                                                                    |                                                    |
| < <u>A</u> trás Siguien <u>t</u> e > Cancelar                                                                                                    |                                                    |
| Asistente para exportación de certificados                                                                                                    | Seleccionar la opcion:                             |
| Formato de archivo de exportación<br>Los certificados pueden ser exportados en diversos formatos de archivo.                                                                                                    | - Intercambio de información<br>Personal           |
| Seleccione el formato que desea utilizar:<br>O DER binario codificado X.509 (.CER)<br>X.509 codificado base 64 (.CER)                                                                                                    | - Si es posible incluir todos<br>los certificados. |
| <ul> <li>Estàngar de sintaxis de citrado de mensajes: certificados PKCS #7 (.P7B)</li> <li>Si es posible, incluir todos los certificados en la ruta de acceso de certificación</li> <li>Intercambio de información personal: PKCS #12 (.PFX)</li> <li>Isi es posible, incluir todos los certificados en la ruta de acceso de certificación</li> </ul>                                                                                                    | - Permitir protección segura.                      |
| Permitir protección segura (requiere IE 5.0, Windows NT 4.0 con SP4 o posterior)                                                                                                    |                                                    |
| < <u>A</u> trás Siguien <u>t</u> e > Cancelar                                                                                                    |                                                    |

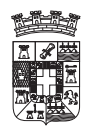

## USO DE CERTIFICADOS DE LA FNMT

| Asistente para exportación de certificados                                                                                                    | Introducir la contraseña con la que se                                                       |
|----------------------------------------------------------------------------------------------------|----------------------------------------------------------------------------------------------|
| Contraseña<br>Para mantener la seguridad, debe proteger la clave privada por medio de una<br>contraseña.                                                                                                    | almacenara el Certificado con la<br>Clave Publica y Privada.                                 |
| Escriba y confirme una contraseña.<br>Contraseña:<br>*********<br><u>C</u> onfirmar contraseña:<br>*********                                                                                                    |                                                                                              |
| <a>Atrás</a> Siguiente > Cancelar                                                                                                    |                                                                                              |
| Asistente para exportación de certificados  Archivo para exportar  Especifique el nombre del archivo que desea exportar                                                                                                    | Fichero en la que se realizar la copia<br>del Certificado con la Clave Publica y<br>Privada. |
| Ngmbre de archivo:<br>IP\Escritorio\CURSOS\Curso de Firma de Novi 2006\msolerhe.pfx Examinar                                                                                                    |                                                                                              |
| < <u>A</u> trás Siguien <u>t</u> e > Cancelar                                                                                                    |                                                                                              |
| Asistente para exportación de certificados         Finalización del Asistente para exportación de certificados         Ha completado con éxito el Asistente para exportación de certificados.         Ha especificado la siguiente configuración:         Nombre de archivo         Exporta claves         Incluir todos los certificados en la ruta de certificación         Formato de archivo         Incluir todos los certificados en la ruta de certificación | Pulsar el Boton Finalizar para que se<br>proceda al proceso de copia.                        |
| < <u>A</u> trás Finalizar Cancelar                                                                                                    |                                                                                              |

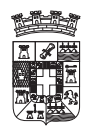

| Exportando s | u clave de intercambio privada                                                                                                    | ×                 | Al estar protegida con contraseña la<br>Clave Privada del Certificado, cuando                                                               |
|--------------|----------------------------------------------------------------------------------------------------|-------------------|----------------------------------------------------------------------------------------------------|
|              | Una aplicación está solicitando acceso a un eleme<br>protegido.<br>Clave privada de CryptoA •••••••<br><u>R</u> ecordar contras<br>Aceptar Cancelar <u>D</u> etal | ento<br>eña<br>es | se va a copiar se deberá introducir la<br>contraseña que protege al certificado<br>y que se puso en el proceso de<br>instalación del mismo. |
| Asistente pa | i <mark>ra exportación de certificados</mark> 🔀<br>ón se realizó con éxito.                                                                                       |                   | Una vez realizada la copia aparece un<br>mensaje indicando que la copia se ha<br>realizado con éxito.                                       |
|              | Aceptar                                                                                                    |                   |                                                                                                    |

Una vez realizado la copia del certificado podemos ver en la carpeta que se guardo el fichero con los datos del Certificado y sus claves y se vera lo siguiente:

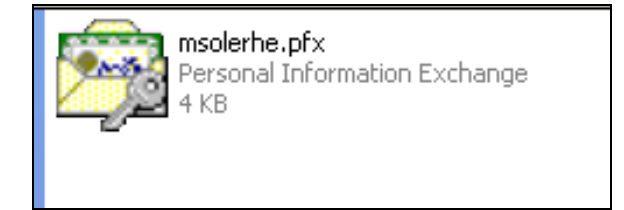

la imagen indica que el fichero contiene un Certificado digital y como también lleva una llave en la imagen esta indica que en el se almacena la Clave Privada.

Nota: Asi la diferencia entre ficheros que contengan o no guardada la Clave Privada es la siguiente:

| 2 | Fichero con datos del Certificado y la<br>Clave Privada      |
|---|--------------------------------------------------------------|
|   | Fichero con datos del Certificado y solo<br>la clave Publica |

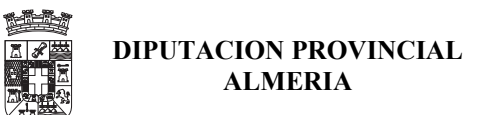

# 6.- <u>VERIFICAR ESTADO DE SU CERTIFICADO DE USUARIO</u>

En cualquier momento se podra verificar el estado del Certificado, para ello en la pagina de CERES, en el menú de Ciudadano podemos seleccionar la opción VERIFICAR ESTADO, y aparece la siguiente pagina:

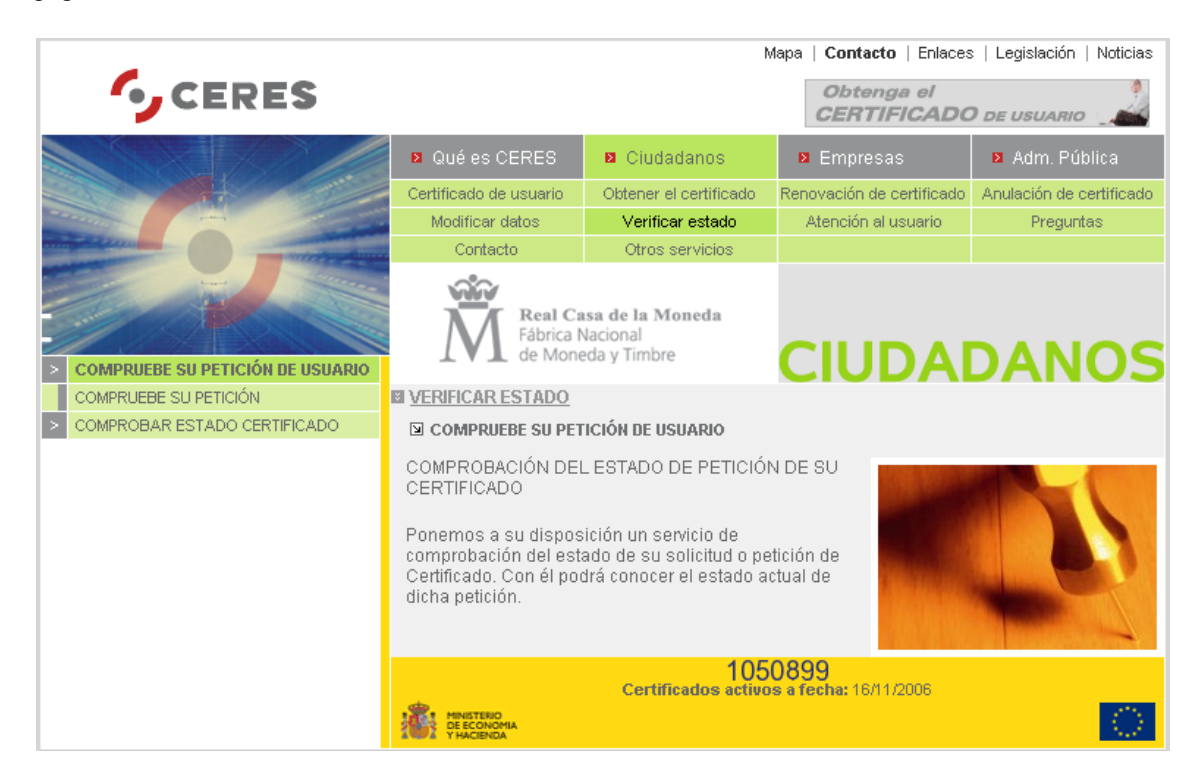

pinchamos en COMPROBAR ESTADO CERTIFICADO y aparecerá la siguiente ventana:

| Elegir un certificado digital 🔹 🕐 🔀 |                                                             |                                 |        |  |
|-------------------------------------|-------------------------------------------------------------|---------------------------------|--------|--|
|                                     | ación<br>El sitio Web que desea ve<br>Elija un certificado. | er solicita una identificación. |        |  |
|                                     | Nombre                                                      | Emisor                          |        |  |
|                                     | NOMBRE SOLER HER                                            | FNMT Clase 2 CA                 |        |  |
|                                     | Más info                                                    | rmación Ver certificad          | lo     |  |
|                                     |                                                             | Aceptar Car                     | ncelar |  |

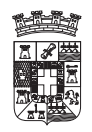

USO DE CERTIFICADOS DE LA FNMT

donde seleccionaremos el certificado que deseamos verificar y tras pulsar al botón de aceptar, aparecerán una ventana que solicitara la contraseña de protección del certificado (solo en el caso que este instalado con alta seguridad, de lo contrario no se solicitara contraseña):

| Se están firmando datos con su clave privada de inter 🔀 |                                                                                             |  |  |  |  |
|---------------------------------------------------------|---------------------------------------------------------------------------------------------|--|--|--|--|
|                                                         | Una aplicación está solicitando acceso a un elemento protegido.<br>Clave privada de CryptoA |  |  |  |  |
|                                                         | Aceptar Cancelar <u>D</u> etalles                                                           |  |  |  |  |

tras introducir la contraseña y pulsar el boton aceptar, apareceran los siguientes datos:

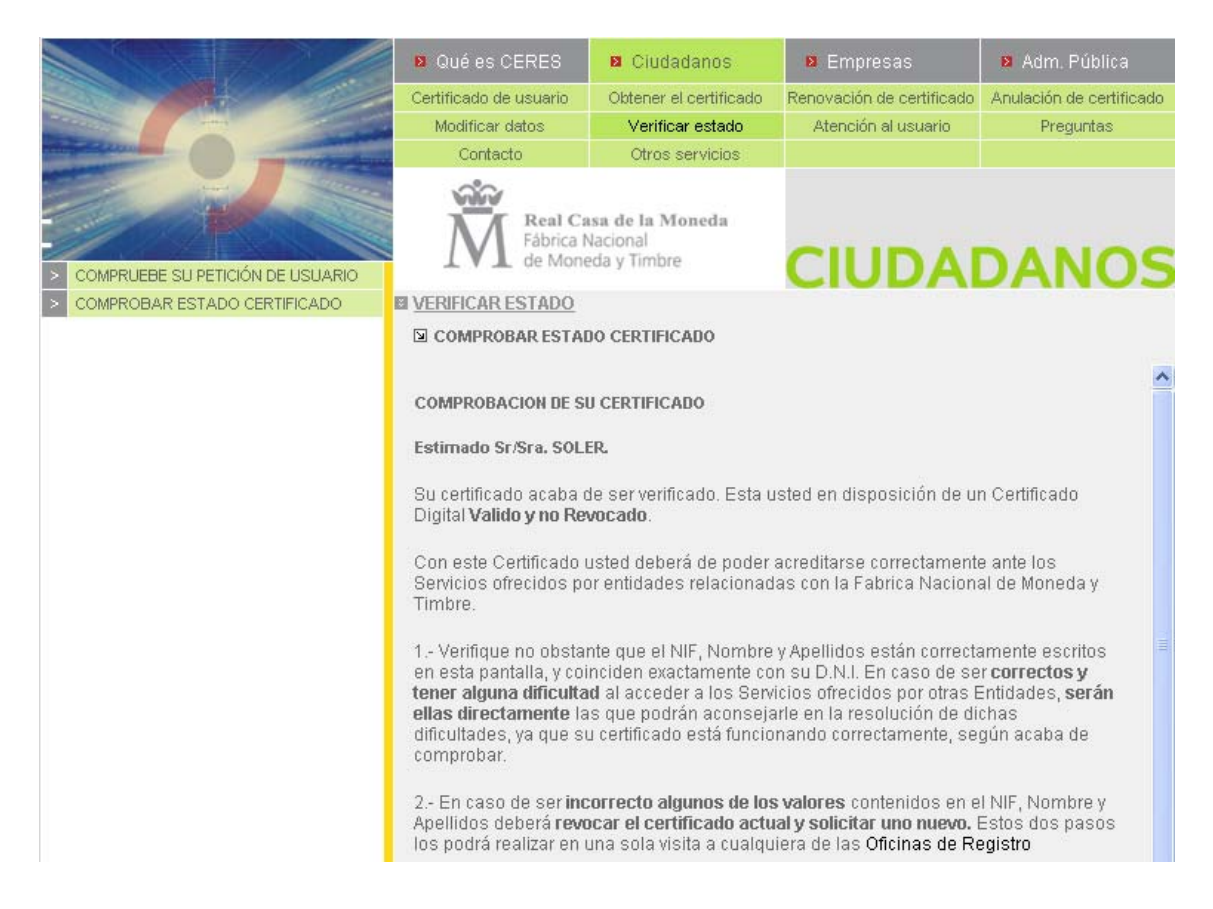

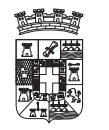

# USO DE CERTIFICADOS DE LA FNMT

| Identificador                             | Valor                                                                                               |
|-------------------------------------------|----------------------------------------------------------------------------------------------------|
| INFORMACIÓN SOBRE<br>LA IDENTIDAD         | (Valores Personales)                                                                                |
| Nombre                                    | MANUEL                                                                                              |
| Primer Apellido                           | SOLER                                                                                               |
| Segundo Apellido                          | HERNANDEZ                                                                                           |
| NIF                                       | 27247634∨                                                                                           |
| Dirección de Correo<br>Electrónico        | MSOLERHE@DIPALME.ORG                                                                                |
| INFORMACIÓN SOBRE<br>LAS CLAVES           | (Valores Técnicos)                                                                                  |
| Numero de Serie del<br>Certificado        | 1015324577                                                                                          |
| Autoridad Emisora                         | OU=FNMT CLASE 2 CA, O=FNMT, C=ES                                                                    |
| Propietario                               | CN=NOMBRE SOLER HERNANDEZ MANUEL - NIF 27247634V,<br>OU=500053215, OU=FNMT CLASE 2 CA, O=FNMT, C=ES |
| Comienzo de la Validez del<br>Certificado | 12 de noviembre de 2005                                                                             |
| Fin de Validez del<br>Certificado         | 12 de noviembre de 2008                                                                             |

donde comprobaremos si los datos son o no correctos, en el caso de detectar algún dato incorrecto del NIF o el Nombre y Apellidos se deberá revocar el certificado y solicitar uno nuevo, en el caso que el error sea de otros datos podrá proceder a la modificación de los mismos, ver el siguiente apartado.

# 7.- MODIFICACION DE DATOS PERSONALES

Si se desea modificar los datos de que la FNMT tiene de nosotros se puede proceder a la modificación de los mismos, para ello desde la pagina de CERES, del menú de ciudadanos seleccionar Modificar Datos.

|                                                                                                    |                                                                                                    | N                                                   | lapa   Contacto   Enlaces | :   Legislación   Noticias |
|----------------------------------------------------------------------------------------------------|----------------------------------------------------------------------------------------------------|-----------------------------------------------------|---------------------------|----------------------------|
| CERES                                                                                                    |                                                                                                    |                                                     | Obtenga el<br>CERTIFICADO | ) de usuario               |
|                                                                                                    | Qué es CERES                                                                                                    | Ciudadanos                                          | Empresas                  | Adm. Pública               |
|                                                                                                    | Certificado de usuario                                                                                                    | Obtener el certificado                              | Renovación de certificado | Anulación de certificado   |
|                                                                                                    | Modificar datos                                                                                                    | Verificar estado                                    | Atención al usuario       | Preguntas                  |
| and the second second sec | Contacto                                                                                                    | Otros servicios                                     |                           |                            |
| MODIFICACION DE DATOS                                                                                                    | Fábrica N<br>de Mone                                                                                                    | <b>isa de la Moneda</b><br>Vacional<br>eda y Timbre | CIUDAI                    | DANOS                      |
| PERSONALES                                                                                                    | MODIFICAR DATOS                                                                                                    |                                                     |                           |                            |
| MODIFICAR DATOS                                                                                                    | MODIFICACION DE D                                                                                                    | ATOS PERSONALES                                     |                           |                            |
|                                                                                                    | Ponemos a su disposición un servicio de comprobación de sus<br>datos personales. Mediante el mismo podrá también modificar de<br>forma inmediata aquellos datos que no forman parte del Certificado<br>de Usuario (dirección, teléfono)<br>Recuerde que debe acceder a este servicio desde el mismo<br>navegador donde se encuentra su Certificado. |                                                     | 125                       |                            |

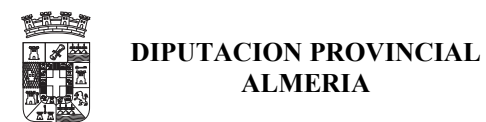

Desde esta pagina se selecciona la opción de MODIFICAR DATOS y aparecerá una ventana con los certificados digitales disponibles en nuestro ordenador, debiendo seleccionar el certificado para el que deseamos realizar la modificación de datos:

| Elegir ur | n certificado digital                                        | ? 🛛                             |
|-----------|--------------------------------------------------------------|---------------------------------|
|           | cación<br>El sitio Web que desea ve<br>Elija un certificado. | er solicita una identificación. |
|           | Nombre                                                       | Emisor                          |
|           | NOMBRE SOLER HER                                             | FNMT Clase 2 CA                 |
|           | Más info                                                     | rmación <u>V</u> er certificado |
|           |                                                              | Aceptar Cancelar                |

si el certificado esta instalado con seguridad, aparecera una pantalla en la que se solicitara la contraseña para poder abrir el certificado, tal como se muestra en la siguiente pantalla:

| Se están firmando datos con su clave privada de inter 🔀 |                                                                                             |  |  |  |
|---------------------------------------------------------|---------------------------------------------------------------------------------------------|--|--|--|
|                                                         | Una aplicación está solicitando acceso a un elemento protegido.                             |  |  |  |
|                                                         | Clave privada de CryptoA I <u>R</u> ecordar contraseña<br>Aceptar Cancelar <u>D</u> etalles |  |  |  |

una vez introducida la contraseñ aparecerá la siguiente pagina para modificar los datos de contacto y de domicilio que la FNMT dispone relacionados con nuestro certificados digital.

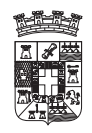

USO DE CERTIFICADOS DE LA FNMT

|                                                                                                    |                        | 1                                                             | Mapa   <b>Contacto</b>   Enlaces | s   Legislación   Noticias |  |
|----------------------------------------------------------------------------------------------------|------------------------|---------------------------------------------------------------|----------------------------------|----------------------------|--|
| CERES                                                                                                    |                        |                                                               | Obtenga el<br>CERTIFICADO        | ) de usuario               |  |
|                                                                                                    | 👂 Qué es CERES         | Ciudadanos                                                    | Empresas                         | Adm. Pública               |  |
|                                                                                                    | Certificado de usuar   | o Obtener el certificado                                      | Renovación de certificado        | Anulación de certificado   |  |
|                                                                                                    | Modificar datos        | Verificar estado                                              | Atención al usuario              | Preguntas                  |  |
| and the second second s | Contacto               | Otros servicios                                               |                                  |                            |  |
| MODIFICACION DE DATOS PERSONALES                                                                                                    | Fábr<br>de N           | <b>I Casa de la Moneda</b><br>ica Nacional<br>loneda y Timbre |                                  | DANOS                      |  |
| MODIFICAR DATOS                                                                                                    | MODIFICAR DATO         | <u>s</u>                                                      |                                  |                            |  |
|                                                                                                    | MODIFICAR DAT          | 05                                                            |                                  |                            |  |
|                                                                                                    | MANUEL SOLER HERNANDEZ |                                                               |                                  |                            |  |
|                                                                                                    | DATOS DE CONTA         | CTO                                                           |                                  |                            |  |
|                                                                                                    | E-mail                 | ISOLERHE@DIPALME.ORG                                          |                                  |                            |  |
|                                                                                                    | Tif Contacto           | 25796917                                                      |                                  |                            |  |
|                                                                                                    | Fax                    |                                                               |                                  |                            |  |
|                                                                                                    | DATOS DOMICILIA        | RIOS                                                          |                                  |                            |  |
|                                                                                                    | Teléfono S             | 50223715                                                      |                                  |                            |  |
|                                                                                                    | Dirección (*)          | L OLIVO DUPLEX 0 A7                                           |                                  |                            |  |
|                                                                                                    | Localidad (*)          | LMERIA                                                        |                                  |                            |  |
|                                                                                                    | Cod Postal (*)         | 4009                                                          |                                  |                            |  |
|                                                                                                    | Provincia ,            | LMERIA                                                        |                                  |                            |  |
|                                                                                                    | País (*)               | SPAÑA                                                         |                                  |                            |  |
|                                                                                                    | * Deje el campo        | Cod.Postal en blanco si re:                                   | side fuera de España             |                            |  |
|                                                                                                    | * Los campos п         | arcados con (*) son obliga                                    | torios.                          |                            |  |
|                                                                                                    | PREFERENCIAS           |                                                               |                                  |                            |  |
|                                                                                                    | 📃 No deseo recib       | r comunicaciones relativas a p                                | productos y servicios de la Fl   | NMT-RCM                    |  |
|                                                                                                    |                        |                                                               |                                  | Enviar                     |  |

se modificaran los campos que sean erroneos o esten incompletos y se pulsaran el boton enviar, apareciendo la siguiente pagina:

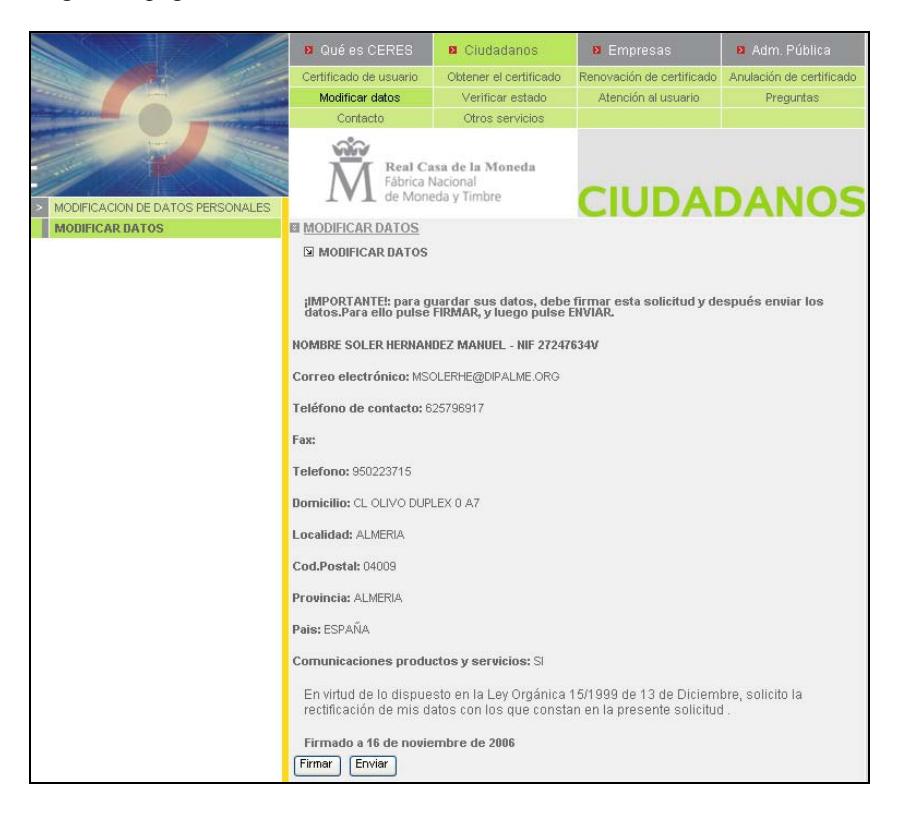

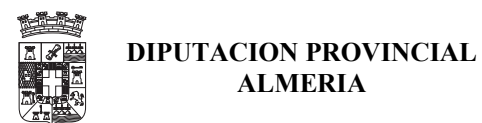

para que los cambio se realicen se debera firmar la solicitud con nuestro certificado digital, y para ello pulsando el boton firmar aparece otra vez la ventana con todos los certificados instalados en el ordenador, tal y como se muestra en la siguiente imagen:

| s | eleccionar certificado                    |                 | ? 🛛                     |
|---|-------------------------------------------|-----------------|-------------------------|
|   | Seleccione el certificado que quiere usar |                 |                         |
|   |                                           |                 |                         |
|   | Enviado a                                 | Emitido por     | Propósit                |
|   | 📟 msolerhe                                | fwallm3nx7a     | <todos></todos>         |
|   | 🕮 NOMBRE SOLER HERNANDEZ M                | FNMT Clase 2 CA | <todos></todos>         |
|   | 📟 aula 1                                  | fwallm3nx7a     | <todos></todos>         |
|   |                                           |                 |                         |
|   |                                           |                 |                         |
|   |                                           |                 |                         |
|   | <                                         |                 | >                       |
|   | Aceptar                                   | Cancelar        | <u>V</u> er certificado |

se seleccionara el certificado del usuario correspondiente a las modificaciones que estamos realizando, y después aparecerá la siguiente pagina, indicando que los cambios se han realizado correctamente..

|                                  | 🛛 Qué es CERES         | 🛚 Ciudadanos                                 | 🛚 Empresas                | 🛚 Adm. Pública           |
|----------------------------------|------------------------|----------------------------------------------|---------------------------|--------------------------|
|                                  | Certificado de usuario | Obtener el certificado                       | Renovación de certificado | Anulación de certificado |
|                                  | Modificar datos        | Verificar estado                             | Atención al usuario       | Preguntas                |
| antipet a sub-                   | Contacto               | Otros servicios                              |                           |                          |
| MODIFICACION DE DATOS PERSONALES | Fábrica N<br>de Mone   | isa de la Moneda<br>lacional<br>eda y Timbre |                           | DANOS                    |
| MODIFICAR DATOS                  | MODIFICAR DATOS        |                                              |                           |                          |
|                                  | MODIFICAR DATOS        |                                              |                           |                          |
|                                  |                        | MODIFICACIO                                  | IN DE DATOS               |                          |
|                                  |                        | Sus datos se han modifi                      | cado correctamente.       |                          |
|                                  |                        | Volver a                                     | inicio                    |                          |

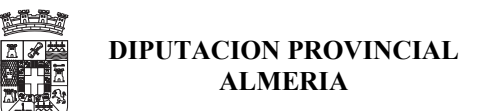

# **8.- RENOVACION DEL CERTIFICADO**

Para ver la fecha de validez del certificado, se deberá ver la información del mismo para ello, desde el navegador IE, pulsar en el Menu  $\rightarrow$  Herramientas  $\rightarrow$  Opciones de internet, tal como se muestra en la siguiente imagen:

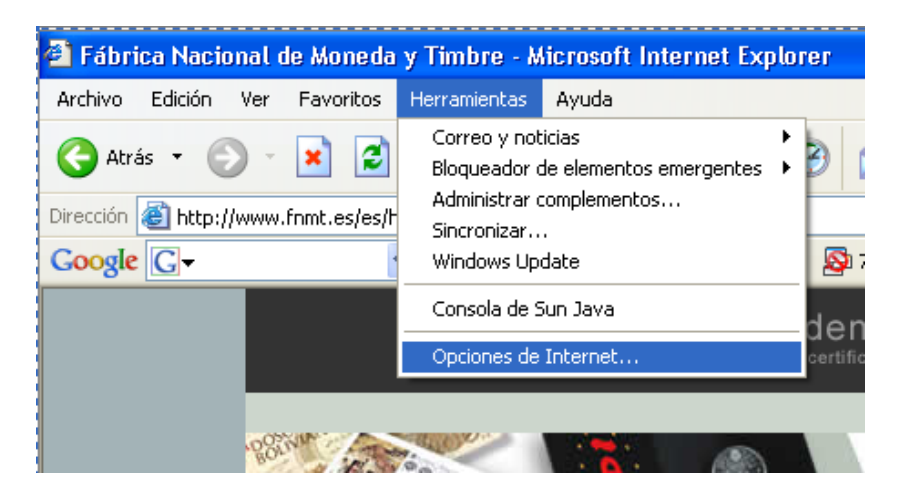

y en la siguiente ventana seleccionar la pestaña Contenido:

| Opciones de Inter                                                                                                    | net                                                                                                    |              |              | ? 🛛                                |
|----------------------------------------------------------------------------------------------------|----------------------------------------------------------------------------------------------------|--------------|--------------|------------------------------------|
| Conexiones                                                                                                    | Programa                                                                                                    | es           | Opcie        | ones avanzadas                     |
| General                                                                                                    | Seguridad                                                                                                    | Priv         | acidad       | Contenido                          |
| Asesor de contenido<br>Las restricciones le ayudan a controlar el contenido de Internet que puede<br>verse en este equipo. |                                                                                                    |              |              | nternet que puede<br>Configuración |
| Certificados                                                                                                    |                                                                                                    |              |              |                                    |
| Los certi<br>entidade                                                                                                    | Los certificados le permitirán identificarse a sí mismo, a<br>entidades emisoras de certificados y a compañías de software.<br>Borrar estado SSL Certificados Compañías |              |              |                                    |
| - Información perso                                                                                                    | nal                                                                                                    |              |              |                                    |
| Coincide                                                                                                    | ipletar almacena entrada<br>ncias.                                                                                                    | as anteriore | es y sugiere | Autocompletar                      |
| El Asiste<br>informac                                                                                                    | nte para perfiles de Micr<br>ión personal.                                                                                                    | rosoft alma  | cena su (    | Mi perfil                          |
|                                                                                                    | ]                                                                                                    | Aceptar      | Cano         | celar Apli <u>c</u> ar             |

pulsar en el Boton Certificados que hay en el centro de la ventana anterior y a aparecerá una ventana con la lista de todos los certificados instalados con las fecha de caducidad de cada uno de ellos, tal y como se muestra en la siguiente imagen:

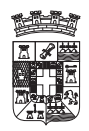

## USO DE CERTIFICADOS DE LA FNMT

| ertificados                                              |                 |                        |                    | ?                       |
|----------------------------------------------------------|-----------------|------------------------|--------------------|-------------------------|
| Propósito planteado:                                     | <todos></todos> |                        |                    | ~                       |
| Personal Otras per                                       | sonas Entidades | emisoras de certificad | os intermedias Ent | idades emi 🔹            |
| Emitido para                                             |                 | Emitido por            | Fecha de cadució   | dad Nombi               |
| 🔛 aula 1                                                 |                 | fwallm3nx7a            | 13/12/2006         | aula1                   |
| 🕮 msolerhe                                               |                 | fwallm3nx7a            | 02/10/2008         | msoler                  |
| 🕮 NOMBRE SOLE                                            | R HERNANDEZ     | FNMT Clase 2 CA        | 12/11/2008         | <ningu< td=""></ningu<> |
|                                                          |                 |                        |                    |                         |
| <                                                        |                 |                        |                    | >                       |
| Importar                                                 | ortar Q         | uitar                  |                    | Avanzadas               |
| Importar Exp                                             | ortar Q         | uitar                  |                    | ><br>Avanzadas          |
| Importar) Exp<br>Propósitos planteado<br><todos></todos> | oortar Q        | uitar                  |                    | Avanzadas               |

Si no estamos muy atentos al vencimiento del certificado, la FNMT enviara un mensaje a la dirección de Correo que Tiene en los datos del Certificado, indicando que esta a punto de caducar el certificado, dando instrucciones de cómo renovarlo, tal y como se muestra en la siguiente imagen:

| : | Aviso Renovaci<br>Certificado<br>Electrónico                                                                               | ón 09/11/200                                | 95 4.281                                 | Su certificado está próximo a caducar |  |
|---|----------------------------------------------------------------------------------------------------|---------------------------------------------|------------------------------------------|---------------------------------------|--|
|   | Aviso Renovación<br>Certificado Electrónico<br><fnmtclase2ca@fnmt.e<br>s&gt;<br/>09/11/2005 03:39</fnmtclase2ca@fnmt.e<br> | Para: MSOLERHE<br>cc: Asunto: Su certificad | @DIPALME.ORG<br>o está próximo a caducar |                                       |  |

Le recordamos que su certificado electrónico de usuario está próximo a caducar y que puede renovarlo ya desde su ordenador pinchando en:

#### http://www.cert.fnmt.es/clase2/renovacion.htm

La renovación podrá realizarse desde dos meses antes de que el certificado caduque. Si no conoce su fecha de caducidad, consúltela en:

#### http://www.cert.fnmt.es/clase2/datoscert.htm

Le recordamos que si no renueva el certificado antes de que caduque tendrá que volver a solicitarlo de nuevo repitiendo todo el proceso que realizó en su momento.

Si tiene alguna duda, llame al 902 181 696 (24 horas/7 días a la semana)

#### Atentamente,

El servicio de Certificados Electrónicos de la Fábrica Nacional de Moneda y Timbre.

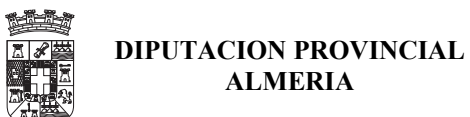

Así para la renovación del certificado desde la pagina de CERES, del menú de ciudadanos seleccionar Renovación del Certificados, apareciendo la siguiente pagina:

|                                        | 🛛 Qué es CERES                                                                                                    | 🛚 Ciudadanos                                                                                                    | Empresas                                                                                                    | 🛛 Adm. Pública                                                                                                    |
|----------------------------------------|----------------------------------------------------------------------------------------------------|----------------------------------------------------------------------------------------------------|----------------------------------------------------------------------------------------------------|----------------------------------------------------------------------------------------------------|
|                                        | Certificado de usuario                                                                                                    | Obtener el certificado                                                                                                    | Renovación de certificado                                                                                                    | Anulación de certificado                                                                                                    |
|                                        | Modificar datos                                                                                                    | Verificar estado                                                                                                    | Atención al usuario                                                                                                    | Preguntas                                                                                                    |
| Ming-62200                             | Contacto                                                                                                    | Otros servicios                                                                                                    |                                                                                                    |                                                                                                    |
| RENOVACION     SOLICITUD DE RENOVACIÓN | Real Ca<br>Fábrica N<br>de Mone                                                                                                    | i <b>sa de la Moneda</b><br>Nacional<br>eda y Timbre                                                                                                    | CIUDAI                                                                                                    | DANOS                                                                                                    |
|                                        | SOLICITUD DE RENO                                                                                                    | VACION                                                                                                    |                                                                                                    |                                                                                                    |
|                                        | o <i>uschptor</i> si iu<br>notario.                                                                                                    | era persona uisunta ue                                                                                                    | oonc <i>kark</i> e, louas ellas i                                                                                                    | egiliniauas ante                                                                                                    |
|                                        | Documentos p<br>solicite y la forr<br>representación<br>solicitar en su<br>del que el pode<br><i>Solicitante</i> sob<br>poder otorgado<br>de persona jur<br>otro tercero que<br><i>jurídica Suscrip</i><br><i>Certificado</i> que<br>otorgado por la<br><i>Certificados de</i> | úblicos en los que cons<br>na en que se proceda a<br>( del <i>Solicitante</i> otorgad)<br>nombre la emisión del (<br>erdante quiera ser <i>Susc</i><br>re el <i>Representado (Pa</i><br>) por la <i>Persona jurídica</i><br>(dica; (iv) el poder otorga<br>e comparezca a los efec<br>otora del <i>Certificado</i> el C<br>( corresponda ( <i>Para Ce</i> )<br>( <i>Persona jurídica</i> ). | iten, según el tipo de Cer<br>realizar dicha solicitud: (<br>o por el Suscriptor persor<br>Certificado de identidad o<br>riptor, (ii) el poder de repr<br>ra Certificados de Repres<br>al Solicitante para solicit<br>ado por la Persona jurídio<br>tos de suscribir en nomt<br>contrato de solicitud de er<br>rtificado de Persona juríd<br>icitante para representarl | tificado que se<br>i) el poder de<br>la física, para<br>le persona física<br>resentación del<br>ientación); (iii) el<br>ar su <i>Certificado</i><br>a al <i>Solicitante</i> o a<br>ore de la <i>Persona</i><br>misión de<br>ica). (v) El poder<br>a (para |
|                                        | Documento pú<br>personalidad ji<br>un <i>Certificado</i> (                                                                                                    | blico que sirva para acr<br>urídica de la <i>Persona ju</i> :<br>de persona jurídica.                                                                                                    | editar los datos relativos<br>f <i>ídica</i> para la que se solid                                                                                                    | a la constitución y<br>ite la emisión de                                                                                                    |
|                                        | (*)Los términos en cu<br>DEFINICIONES'' de la                                                                                                    | rsiva se encuentran defi<br><u>Declaración de Práctica</u>                                                                                                    | nidos expresamente en (<br>as de Certificación de la F                                                                                                    | el apartado "1.<br>NMT-RCM.                                                                                                    |
|                                        |                                                                                                    | ACEPTAR                                                                                                    | CANCELAR                                                                                                    |                                                                                                    |
|                                        |                                                                                                    |                                                                                                    |                                                                                                    |                                                                                                    |

para proceder a la renovación del certificado se deberá leer la información de esta pagina y si se desea seguir se deberá pulsar en el botón ACEPTAR, y a parecerá la ventana con la lista de los certificados, para seleccionar el que se desea renovar, y una vez seleccionado e introducida la contraseña para abrir el mismo, aparecera la siguiente pagina:

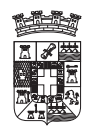

# USO DE CERTIFICADOS DE LA FNMT

|   |                                                                                                    | 🛛 Qué es CER                        | ES                        | Ciudadanos                                          | 🛛 Empresas                 | 🛛 Adm. Pública           |
|---|----------------------------------------------------------------------------------------------------|-------------------------------------|---------------------------|-----------------------------------------------------|----------------------------|--------------------------|
| 1 |                                                                                                    | Certificado de usu                  | iario                     | Obtener el certificado                              | Renovación de certificado  | Anulación de certificado |
|   |                                                                                                    | Modificar datos                     | s                         | Verificar estado                                    | Atención al usuario        | Preguntas                |
|   | Contraction of the local division of the local division of the loc | Contacto                            |                           | Otros servicios                                     |                            |                          |
|   | RENOVACION                                                                                                    |                                     | eal Ca<br>brica N<br>Mone | <b>isa de la Moneda</b><br>Vacional<br>eda y Timbre |                            | DANOS                    |
|   | SOLICITUD DE RENOVACIÓN                                                                                                    | RENOVACION C                        | ERTIF                     | ±                                                   |                            |                          |
|   |                                                                                                    | SOLICITUD DE                        | RENO                      | VACIÓN                                              |                            |                          |
|   |                                                                                                    | Si sus datos sor<br>Modificar datos | n corre                   | ectos, pulse <b>Renovar Ce</b>                      | ertificado. En caso contra | rio seleccione           |
|   |                                                                                                    |                                     |                           | MANUEL SOLI                                         | FR HERNANDEZ               |                          |
|   |                                                                                                    | DATOS DE CONTA                      |                           |                                                     |                            |                          |
|   |                                                                                                    | E-mail                              | MSOL                      | ERHE@DIPALME.ORG                                    |                            |                          |
|   |                                                                                                    | Tlf Contacto                        | 6257                      | 96917                                               |                            |                          |
|   |                                                                                                    | Fax:                                |                           |                                                     |                            |                          |
|   |                                                                                                    | DATOS DOMICIL                       | IARIO                     | S                                                   |                            |                          |
|   |                                                                                                    | Teléfono                            | 9502                      | 23715                                               |                            |                          |
|   |                                                                                                    | Dirección (*)                       | CL O                      | LIVO DUPLEX 0 A7                                    |                            |                          |
|   |                                                                                                    | Localidad (*)                       | ALME                      | RIA                                                 |                            |                          |
|   |                                                                                                    | Cod Postal (*)                      | 0400                      | 9                                                   |                            |                          |
|   |                                                                                                    | Provincia                           | ALME                      | RIA                                                 |                            |                          |
|   |                                                                                                    | País (*)                            | ESPA                      | ŇΑ                                                  |                            |                          |
|   |                                                                                                    |                                     |                           | MODIFICAR                                           | RDATOS                     |                          |
|   |                                                                                                    |                                     |                           | RENOVAR CE                                          | RTIFICADO                  |                          |

si no se esta conforme con los datos se puede ir a la opción de Modificar que se ha descrito anteriormente, y si los datos son correctos se puede pulsar el botón RENOVAR, según el nivel de seguridad que se haya configurado en el navegador puede que aparezcan mensajes como el siguiente en el que se deberá contestar con SI.

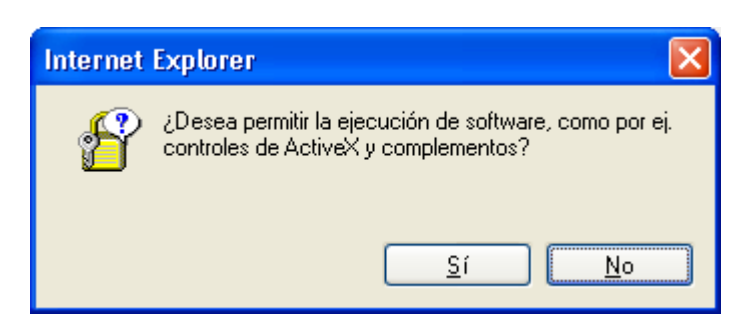

Una vez confirmados los mensajes anteriores en el caso que salgan, aparecerá la siguiente pagina, que indica que se va aproceder a generar un nuevo certificado (al igual que cuando se solicito por primera vez el certificado), y que si se desea continuar se deberá pulsar el botón GENERAR SOLICITUS ELECTRONICA.

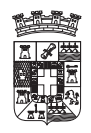

# USO DE CERTIFICADOS DE LA FNMT

|                         | Qué es CERES                                                                                   | Ciudadanos                                                                                     | Empresas                                          | 👂 Adm. Pública           |
|-------------------------|------------------------------------------------------------------------------------------------|------------------------------------------------------------------------------------------------|---------------------------------------------------|--------------------------|
|                         | Certificado de usuario                                                                         | Obtener el certificado                                                                         | Renovación de certificado                         | Anulación de certificado |
|                         | Modificar datos                                                                                | Verificar estado                                                                               | Atención al usuario                               | Preguntas                |
|                         | Contacto                                                                                       | Otros servicios                                                                                |                                                   |                          |
| RENOVACION              | Real Ca<br>Fábrica N<br>de Mone                                                                | <b>isa de la Moneda</b><br>Nacional<br>eda y Timbre                                            |                                                   | DANOS                    |
| SOLICITUD DE RENOVACIÓN | RENOVACION CERTIF                                                                              | <u>.</u>                                                                                       |                                                   |                          |
|                         | SOLICITUD DE RENO<br>GENERACIÓN DE CLAV<br>En esta etapa se gen<br>Solicitud electrónica".     | VACIÓN<br>ES<br>eran las claves de su ni                                                       | uevo certificado. Para ello                       | pulse "Generar           |
|                         | ☐ Si es usuario de t<br>seleccione esta casill<br><b>Sugerencia:</b><br>Si necesita más infori | Generar Solicitur<br>tarjeta criptografica y de<br>la de verificacion<br>mación puede encontra | sea generar claves en la<br>rla en PREGUNTAS FREI | tarjeta<br>CUENTES.      |

Tras pulsar en Generar Solicitud Electronica, apareceran las siguientes ventanas indicando que se va a proceder a la genereción de un Certificado y si nos fiamos del sitio donde lo estamos generando.

| Peligro potencial para la secuencia de comandos |                                                                                                    |  |  |  |  |  |  |
|-------------------------------------------------|----------------------------------------------------------------------------------------------------|--|--|--|--|--|--|
| 1                                               | Este sitio web está solicitando un nuevo certificado en su nombre. Sólo los sitios web de confianza deberían solicitar<br>certificados en su nombre.<br>¿Desea solicitar un cerificado? |  |  |  |  |  |  |
|                                                 | <u> </u>                                                                                                    |  |  |  |  |  |  |

como estamos seguros de que el sitio WEB de la FNMT es seguro contestamos que SI, y procederemos en las siguientes ventanas tal y como se explico en el proceso de Solicitud del Certificado. En la siguiente ventana se debera pulsar el Boton de Nivel de Seguridad, para configurar nivel ALTA y que nos solicite Contraseña al generar el Certificado:

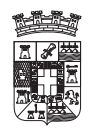

| Creando una | nueva clave de intercambio RSA 🛛 🛛 🚺                |
|-------------|-----------------------------------------------------|
|             | Una aplicación está creando un elemento protegido.  |
| A           | Clave privada de CryptoA                            |
|             | Nivel de seguridad: alto <u>N</u> ivel de seguridad |
|             | Aceptar Cancelar Detalles                           |

puesto que hemos configurado nivel de seguridad ALTO nos aparece la siguiente ventana solicitando la contraseña para proteger la apertura del Certificado.

| Creando una nueva cla | ave de intercambio RSA                                                                                       | × |
|-----------------------|----------------------------------------------------------------------------------------------------|---|
|                       | Crear una contraseña para proteger este elemento.                                                            |   |
|                       | Crear una contraseña para este elemento.<br>Contraseña para: Clave privada de CryptoA<br>Contraseña: ••••••• |   |
|                       |                                                                                                    | _ |
|                       | < Atras <u>Einalizar</u> Cancela                                                                             |   |

una vez confirmada la contraseña vuelve a aparecer la pantalla anterior, en la que se deberá teclear el botón ACEPTAR:

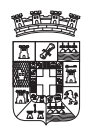

| Creando una | nueva clave de intercambio RSA 🛛 🛛 🔀                |
|-------------|-----------------------------------------------------|
|             | Una aplicación está creando un elemento protegido.  |
|             | Clave privada de CryptoA                            |
|             | Nivel de seguridad: alto <u>N</u> ivel de seguridad |
|             | Aceptar Cancelar <u>D</u> etalles                   |

una vez tecleado el botón aceptar aparecerá la siguiente pagina donde aparece la Clave Publica Generada y que vamos a proceder a enviar a la FNMT para renovarlo, para ello en la siguiente pagina se solicita que se Firme esa información para que se garantice que el que esta solicitando la Renovación es quien dice ser mediante la Firma Electronica con el Certificado que esta a punto de Caducar.

| > RENOVACION            | AVI Fabrica Nacional<br>de Moneda y Timbre                                                                                                    | S |
|-------------------------|----------------------------------------------------------------------------------------------------|---|
| SOLICITUD DE RENOVACIÓN | RENOVACIÓN CERTIF.                                                                                                    |   |
|                         | SOLICITUD DE RENOVACIÓN                                                                                                    |   |
|                         | DATOS IDENTIFICATIVOS: NOMBRE SOLER HERNANDEZ MANUEL - NIF 27247634V                                                                                                    | ^ |
|                         | SOLICITUD ELECTRÓNICA:<br>MIC3TCCAKYCAQAwADCBnzANBgkqhkiG9w0BAQEFAAOBjQAwgYkCgYEAo1/1DoEz<br>vL/azfdxwR35KYTZeYGHYW+Vn77KYPJA123+qaej08F1833PRviVYYcnYKAOnSZR<br>JbuHhkoyo6Tla9ahCeMc7B8qwC5iK8hkpnEealcmN7syaa0YY/iz/+C/fHShajfN<br>MsCDSj9wtTCg6dvUVTMM8m6ioquvGXHzJrUCAwEAAaCCAZswGgYKKwYBBAGCNw0C<br>AzEMFgo1LjEuMjYwMC4yMHsGCisGAQQBgicCAQ4xbTBrMA4GA1UdDwEBwQEAwIE<br>8DBEBgkqhkiG9w0BCQ8ENzA1MA4GCCqGSIb3DQMCAgIAgDAOBggqhkiG9w0DBAIC<br>AlAwBwYFKw4DAgcwCgYIKoZIhvcNAwcwEwYDVR0IBAwvCgYlKwYBBAGUHAwlwgf8G<br>CisGAQQBgjcNAglxgfAwge0CAQEeXABNAGKAYwByAG8AcwBvAGYAdAAgAEUAbgBo<br>AGEAbgBjAGUAZAAgAEMAcgB5AHAAdABvAGCAcgBhAHAAaABApAGMAIABQAHIAbw92<br>AGKAZABIAHIAIAB2ADEALgAwA4GJAJNJHx0pK+17BFcmt5oFKMmmDDuoehAjWa+A<br>m/IoT4HSX4zjuasDhtaAzk2isnK5HOaRviDwUJ&vUHKLUVIVUMKXPqhm/MV9E6c<br>QqJIa4TedO/bx/6v+XbB5JrTk8JEqkp8/cq7IaMWHg0PlyNyhbt04McBbaPKGZ5v<br>hPmOKLIVAAAAAAAAAAAWDQYJKoZIhvcNAQEFBQADgYEAE6pG5/3dC6ywExdbrBOG<br>QdupQKWu0Upf9tHYI5MhKbZCwytrZp8VxKRhyLB5VAU2vC70pvaennWhHN9hGuuT<br>Rf5Odp79bPJYdGtWZFMdQ/LjJg080eFzYuBa2k17skF+5enzlz8kapg7FFbk92L<br>zEvG4rzMiS8iqoEJ51z20pw= |   |
|                         | Solicito el certificado expedido por la FNMT-RCM, cuyos datos constan en la presente<br>solicitud y declaro conocer sus condiciones de útilización.                                                                                                    |   |
|                         | El solicitante presta expresamente su consentimiento para la comunicación y cesión<br>por la FNMT-RCM de los datos existentes en el fichero automatizado a las diferentes<br>Administraciones Públicas, entidades y organismos públicos, a los exclusivos efectos<br>relacionados con la prestación de servicios EIT prestados por la FNMT-RCM.                                                                                                    |   |
|                         | Fecha: 17 de noviembre de 2006                                                                                                    |   |
|                         | Firmar Enviar                                                                                                    | ~ |
|                         | -                                                                                                    |   |

Pulsando al boton FIRMAR, aparecera un mensaje indicando que se va a iniciar un proceso de Firma electronica y que si desea continuar:

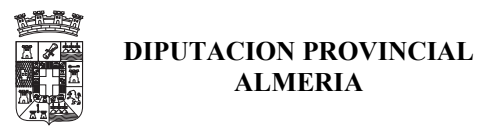

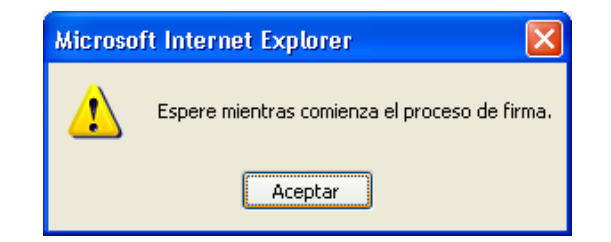

al pulsar el boton aceptar aparece una lista con los distintos Certificados que se pueden utilizar para Firmar, se debe seleccionar el correspondiente del que se esta solicitando la Renovación.

| Sel | eccionar       | certificado     | ,               |          |               | ? 🛛        |
|-----|----------------|-----------------|-----------------|----------|---------------|------------|
| Se  | eleccione el c | ertificado que: | equiere usar.   |          |               |            |
|     |                |                 |                 |          |               |            |
|     | Enviado a      | Emitido         | Propósit        | Nombre   | Fecha d       | Ubicación  |
| 1   | 🔤 msole        | fwallm          | <todos></todos> | msolerhe | 02/10/2       | No dispo   |
|     | NOMB           | FNMT CI         | <todos></todos> | Ninguno  | 12/11/2       | No dispo   |
| 1   | 🕮 aula 1       | fwallm          | <todos></todos> | aula1    | 13/12/2       | No dispo   |
|     |                |                 |                 |          |               |            |
|     |                |                 |                 |          |               |            |
|     |                |                 |                 |          |               |            |
|     |                |                 |                 |          |               |            |
|     | · .            |                 |                 |          |               |            |
|     |                | (               | Aceptar         | Cancelar | <u>V</u> er c | ertificado |

a seleccionar el Certificado se realizara la Firma y aparece la siguiente pagina en la que se debera pulsar al boton ENVIAR:

| Fecha: 17 de noviembre de 2006 |   |  |
|--------------------------------|---|--|
| Firmar Enviar                  | ~ |  |
| 1052169                        |   |  |

una vez enviada la pagina anterior la FNMT contesta en una nueva pagina indicando cual es el código de solicitud que se deberá utilizar para descargarse el nuevo certificado.

| El código de solicitud para el NIF 27247634V es:                                                                                                    |  |  |  |  |  |
|----------------------------------------------------------------------------------------------------|--|--|--|--|--|
| 563097981                                                                                                    |  |  |  |  |  |
| IMPORTANTE:<br>Imprima esta página, o en su defecto apunte este código y guárdelo en lugar seguro,<br>pues lo necesitará para descargar su nuevo certificado, pasadas 24 horas, en la<br>dirección:<br>http://www.cert.fnmt.es/clase2/descargacert/maindesca.htm |  |  |  |  |  |
| Volver a la página principal                                                                                                    |  |  |  |  |  |

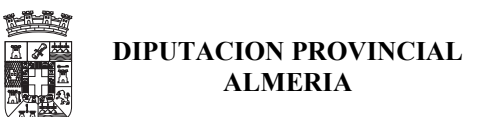

# 9.- ANULAR O REVOCAR SU CERTIFICADO DE USUARIO

En cualquier momento se podra Anular el Certificado, para ello en la pagina de CERES, en el menú de Ciudadano podemos seleccionar la opción ANULACION DE CERTIFICADO, y aparece la siguiente pagina:

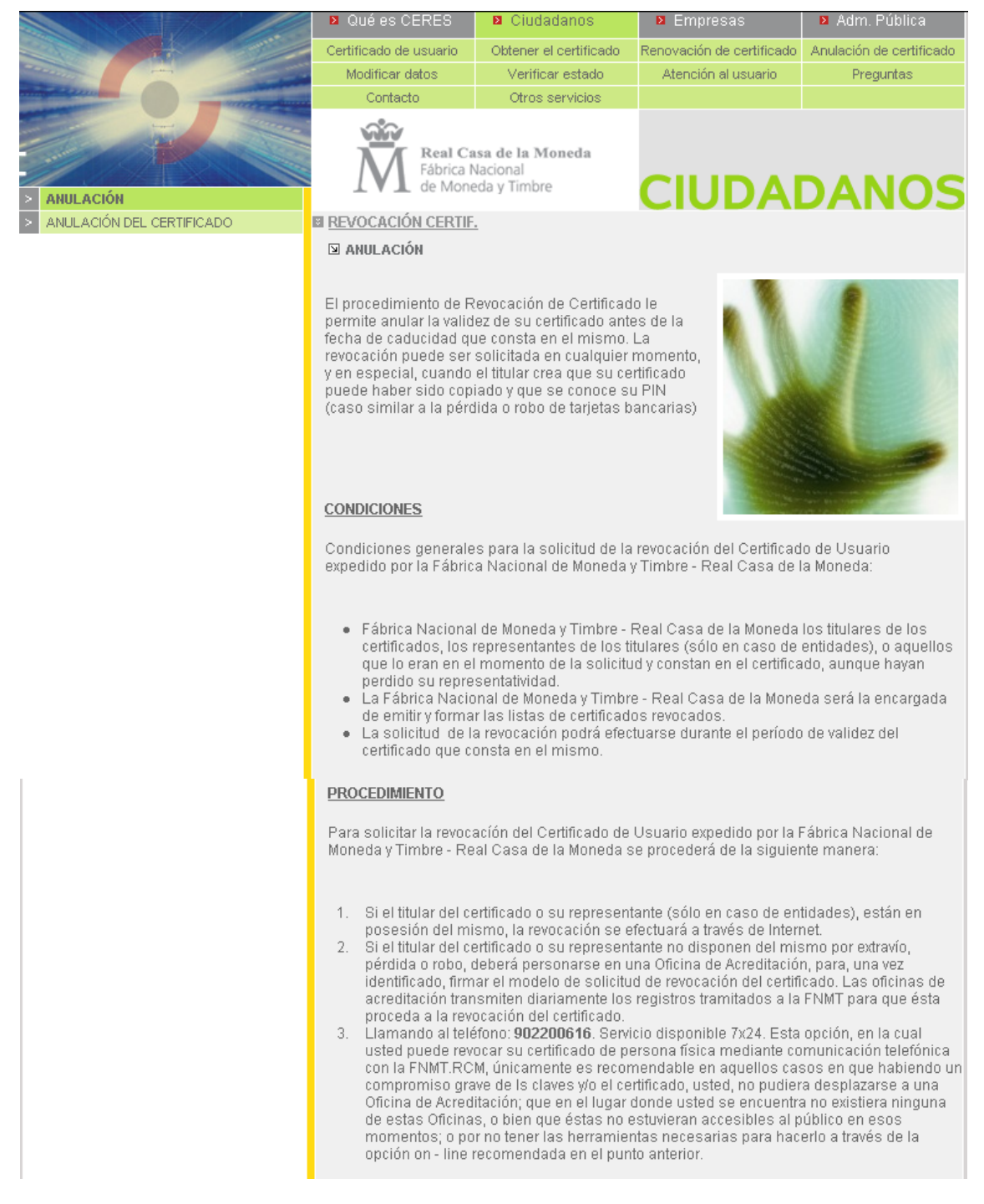

Pulsando en el Boton de Anulacion del Certificado aparecera una ventana con la lista de todos los certificados para seleccionar el que se desea anular, y una vez seleccionado se solicitara la contraseña para poder abrir el certificado.

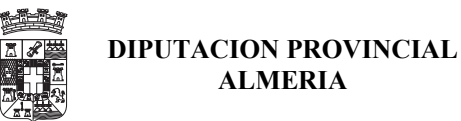

| Elegir un certificado digital 🛛 ? 🔀                                                                |                                                                 |
|----------------------------------------------------------------------------------------------------|-----------------------------------------------------------------|
| Identificación<br>El sitio Web que desea ver solicita una identificación.<br>Elija un certificado. | Se están firmando datos con su clave privada de inter 🔀         |
| Nombre Emisor<br>NOMBRE SOLER HER FNMT Clase 2 CA                                                  | Una aplicación esta solicitando acceso a un elemento protegido. |
| Más información Ver certificado                                                                    | Clave privada de CryptoA •••••••                                |
| Aceptar Cancelar                                                                                   | Aceptar Cancelar Detalles                                       |

tras los pasos anteriores aparecera una pagina con los datos del Certificado, Nombre, DNI, Etc. Y se solicitara que se firme la solicitud para garantizar que la solicitud la solicita quie dice ser.

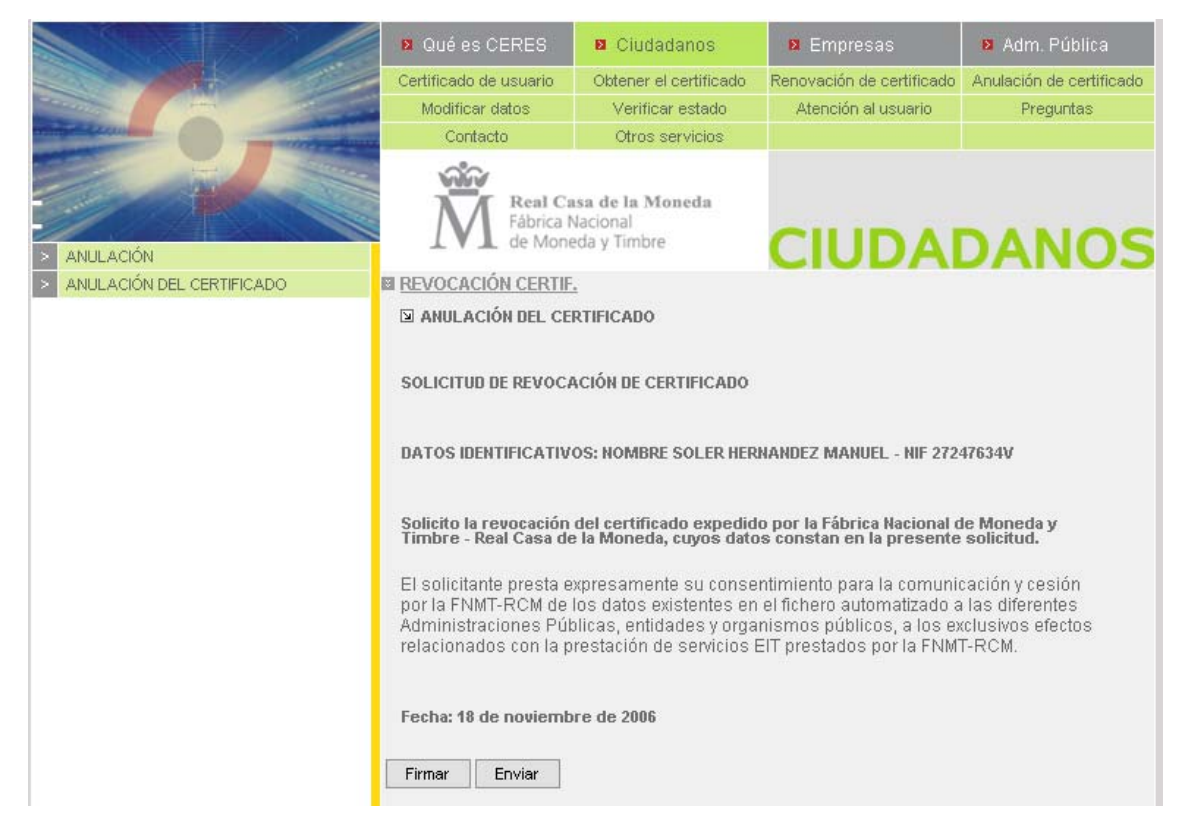

una vez firmada, y tal como se hizo en los procesos anteriores se procederá a Enviar la Solicitud a la FNMT, para que proceda a la Anulación del Certificado.

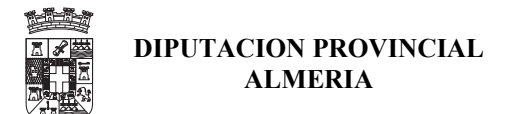

# **10.- UTILIDAD DE FIRMA**

Para realizar pruebas de Firma, desde la pagina de CERES seleccionar en el menú de Ciudadanos la opción de Otros Servicios, y aparecerá la siguiente pagina:

|                                                                                                    |                                                   | ľv                                                   | lapa   <b>Contacto</b>   Enlaces | s   Legislación   Noticias |
|----------------------------------------------------------------------------------------------------|---------------------------------------------------|------------------------------------------------------|----------------------------------|----------------------------|
| CERES                                                                                                    |                                                   |                                                      | Obtenga el<br>CERTIFICADO        | ) de usuario               |
|                                                                                                    | Qué es CERES                                      | Ciudadanos                                           | Empresas                         | 🛛 Adm. Pública             |
|                                                                                                    | Certificado de usuario                            | Obtener el certificado                               | Renovación de certificado        | Anulación de certificado   |
| Caracteria Caracteria Caracteria                                                                                                    | Modificar datos                                   | Verificar estado                                     | Atención al usuario              | Preguntas                  |
| and the second second se | Contacto                                          | Otros servicios                                      |                                  |                            |
| > UTILIDAD DE FIRMA                                                                                                    | Fábrica N<br>de Mone                              | i <b>sa de la Moneda</b><br>Jacional<br>eda y Timbre | CIUDAI                           | DANOS                      |
| > VERIFICAR UNA FIRMA                                                                                                    | OTROS SERVICIOS                                   |                                                      |                                  |                            |
|                                                                                                    | 🗵 UTILIDAD DE FIRMA                               |                                                      |                                  |                            |
|                                                                                                    | Con este servicio uste                            | d puede generar una fir                              | rma referente a un texto.        |                            |
|                                                                                                    | FUNCIONAMIENTO DI                                 | EL SERVICIO                                          |                                  |                            |
|                                                                                                    | Introduzca en el prime<br>se le generará el texto | r cuadro el texto que de:<br>firmado.                | sea firmar. Pulse firmar y       | en segundo cuadro          |
|                                                                                                    |                                                   |                                                      |                                  |                            |
|                                                                                                    | Páginas relacio                                   | nadas                                                |                                  |                            |
|                                                                                                    | UTILIDAD DE F                                     | IRMA                                                 |                                  |                            |

Para realizar pruebas de firma se procedera como se indica en la siguiente ayuda:

| FIRMA DE DOCUMENTOS DE LA FNMT - RCM                                                                                                    |                                    |
|----------------------------------------------------------------------------------------------------|------------------------------------|
| AYUDA.FIRMA DE DOCUMENTOS                                                                                                    |                                    |
| Para el navegador Internet Explorer.                                                                                                    |                                    |
|                                                                                                    |                                    |
| PASOS A SEGUIR                                                                                                    |                                    |
| <b>1</b> . Introducir el texto a firmar:                                                                                                    |                                    |
| • Introduzca el texto que desee firmar en el recuadro titulado "TEXTO A FIRM<br>utilizar el botón limpiar parra borrar el contenido o cancelar para volver a la | MAR", puede<br>pantalla principal. |

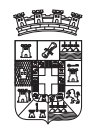

## USO DE CERTIFICADOS DE LA FNMT

| Texto a firmar:         Introduzca aqui el texto a firmar.         Introduzca aqui el texto a firmar.         Introduzca aqui el texto a firmar.         Introduzca aqui el texto a firmar.         Introduzca aqui el texto a firmar.         Introduzca aqui el texto a firmar.         Introduzca aqui el texto a firmar. |  |  |  |  |  |
|----------------------------------------------------------------------------------------------------|--|--|--|--|--|
| <ul> <li>2. Firma del texto:</li> <li>Pulse el botón firmar situado debajo del area de texto , aparecerá la lista de certificados disponibles para la firma del documento.</li> </ul>                                                                                                    |  |  |  |  |  |
| <ul> <li>Seleccione de la lista de certificados el que desee para firmar el documento y pulse aceptar.</li> </ul>                                                                                                    |  |  |  |  |  |
| Seleccionar certificado ? X                                                                                                    |  |  |  |  |  |
| Enviado a Emitido Propósit Nombre Fecha d Ubicación<br>MOMB FNMT CI <todos> Ninguno 26/04/2 No dispo</todos>                                                                                                    |  |  |  |  |  |
|                                                                                                    |  |  |  |  |  |
| Aceptar Cancelar Ver certificado                                                                                                    |  |  |  |  |  |
| <b>3.</b> Resultado de la firma:                                                                                                    |  |  |  |  |  |
| <ul> <li>Si el proceso de la firma es correcto el resultado se mostrará en el recuadro "TEXTO<br/>FIRMADO"</li> </ul>                                                                                                    |  |  |  |  |  |

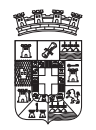

## USO DE CERTIFICADOS DE LA FNMT

|                                                                                                    | Texto firmado:                                             | MIIGuQYJKoZIhvcNAQcCollGqjCCBqYCAQExC:<br>DQEHAaCCBT4wggU6MIIEo6ADAgECAgQ8gRv<br>BgNVBAYTAkVTMQ0wCwYDVQQKEwRGTk1<br>Q0EwHhcNMDUwND12MTA0ODE0VhcNMDgwf<br>RVMxDTALBgNVBAoTBEZOTVQxGDAV/BgNV<br>A1UECxMJNTAwMDcwMDE1MTkwNwYDVQQ<br>T1JUQSBKT1NVRSAtIE5JRiA1MTA2MDc5NE4w<br>MIGJAoGBAJzHCLuh4Enmy5eDE2gEfDxz4yMy<br>FV7s1jjSRUBNs/bTGB6c3pMF/v8VEo9owOB5F |
|----------------------------------------------------------------------------------------------------|------------------------------------------------------------|----------------------------------------------------------------------------------------------------|
| <ul> <li>4. Verificar el result</li> <li>Si quiere ver codigo y puls</li> </ul>                                                                                                    | tado :<br>ificar el texto firma<br>se enviar.              | ido, introduzca el código de la imagen en el recuadro de                                                                                                    |
| Le aparecerá                                                                                                    | in los datos del fin                                       | mante y el estado del certificado.                                                                                                    |
|                                                                                                    | A través de este form<br>debe teclear el código<br>enviar. | ulario puede realizar la verificación de una firma digital, para ello<br>de acceso que se ha generado para esta petición y pulsar                                                                                                    |
| State of the state of the state | Código de acceso:                                          | zsn4vg5                                                                                                    |
|                                                                                                    |                                                            | Cancelar 💽 Enviar 💽                                                                                                    |

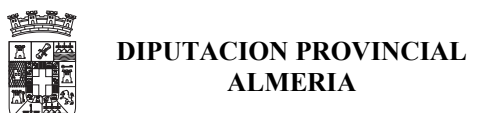

# **11.- BORRAR CERTIFICADOS DEL ORDENADOR**

Si se desea borrar o desinstalar un certificado del ordenador se deberán realizar los siguientes pasos. En el navegador IE seleccionar la opcion de Menu  $\rightarrow$  Herramientas  $\rightarrow$  Opciones de Internet y aparecerá la siguiente ventana, en la que seleccionara la pestaña Contenido:

| Opciones de li | nternet                                   |                                          |                                 |                              |                   | <b>?</b> ×      |
|----------------|-------------------------------------------|------------------------------------------|---------------------------------|------------------------------|-------------------|-----------------|
| Conexion       | Conexiones Programas Opci                 |                                          |                                 | iones avanzadas              |                   |                 |
| General        |                                           | Seguridad                                | Priv                            | acidad                       | Contenid          | 0               |
| Asesor de co   | ontenido —<br>restriccion<br>se en este ( | es le ayudan a ci<br>equipo.             | ontrolar el c<br>H <u>a</u> bil | ontenido de<br>itar          | Internet que puer | je<br>          |
| Certificados   |                                           |                                          |                                 |                              |                   | -1              |
| Los<br>enti    | certificado<br>idades emis                | s le permitirán ide<br>oras de certifica | entificarse a<br>dos y a com    | isímismo, a<br>npañías de si | oftware.          |                 |
|                | Borra                                     | r estado SSL                             | Certific                        | ado <u>s</u>                 | Compañías         |                 |
| Información    | personal                                  |                                          |                                 |                              |                   |                 |
| Coir           | ocompletar<br>ncidencias.                 | almacena entrac                          | las anterior                    | es y sugiere                 | Autocompletar     |                 |
| EI A<br>info   | sistente pa<br>rmación pe                 | ra perfiles de Mic<br>rsonal.            | rosoft alma                     | cena su                      | Mi perfil         |                 |
|                |                                           |                                          |                                 |                              |                   |                 |
|                |                                           |                                          | Aceptar                         | Car                          | icelar A          | pli <u>c</u> ar |

pulsar en el Boton Certificados que hay en el centro de la ventana anterior y a aparecerá una ventana con la lista de todos los certificados instalados.

| Certificados          |                                   |                   | ? 🗙                     |
|-----------------------|-----------------------------------|-------------------|-------------------------|
| Propósito planteado:  | <todos></todos>                   |                   | ~                       |
| Personal Otras perso  | nas Entidades emisoras de certifi | cados intermedias | Entidades emi 🔨         |
| Emitido para          | Emitido por                       | Fecha de ca       | ducidad Nombi           |
| aula1                 | fwallm3nx7a<br>fwall_m2nx7a       | 13/12/2006        | aula1                   |
|                       | HERNANDEZ FNMT Clase 2 C#         | 12/11/2008        | <ning.< td=""></ning.<> |
|                       |                                   |                   |                         |
|                       |                                   |                   |                         |
|                       |                                   |                   |                         |
|                       |                                   |                   |                         |
| Importar Expor        | tar Quitar                        |                   | Avanzadas               |
| Propósitos planteados | del certificado                   |                   |                         |
| <todos></todos>       |                                   |                   |                         |
|                       |                                   |                   | Ver                     |
|                       |                                   |                   | Cerrar                  |
|                       |                                   |                   |                         |

seleccionar el que se desee desinstalar o borrar y pulsar el botón QUITAR y aparecera la siguiente ventana en la que pulsando Si se borrara el Certificado.

| Certific | ados 🛛 🕅                                                                                     |
|----------|----------------------------------------------------------------------------------------------|
| ⚠        | No puede descifrar datos cifrados usando los certificados. ¿Desea eliminar los certificados? |
|          |                                                                                              |

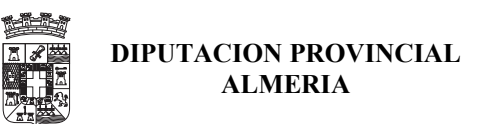

# **12.- INSTALAR UN CERTIFICADO DESDE UN FICHERO DE COPIA.**

Para instalar un certificado desde un fichero de copia se puede proceder de varias formas:

1.- Pinchando sobre el Fichero con doble Clic:

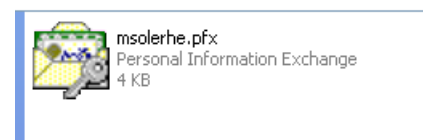

al hacer doble clic, se abre un asistente que va indicando las apciones que se deberan ir realizando para instalar de forma adecuada el Certificado, tal y como se indica a continuación:

| Ventana                                                                                                    |   | Opciones                                                                        |
|----------------------------------------------------------------------------------------------------|---|---------------------------------------------------------------------------------|
| Asistente para importación de certificados                                                                                                    | X |                                                                                 |
| Éste es el Asistente para<br>importación de certificados                                                                                                    |   | Pulsar el botón Siguiente                                                       |
| Este asistente le ayuda a copiar certificados, listas de<br>confianza de certificados y listas de revocaciones de<br>certificados desde su disco a un almacén de certificados.<br>Un certificado, que se emite por una entidad emisora de                  |   |                                                                                 |
| certificación, es una contrimación de su identidad y<br>contiene información que se utiliza para proteger datos o<br>para establecer conexiones de red seguras. Un almacén<br>de certificados es el área del sistema donde se guardan<br>los certificados. |   |                                                                                 |
| Haga clic en Siguiente para continuar.                                                                                                    |   |                                                                                 |
|                                                                                                    | _ |                                                                                 |
| < <u>Atrás</u> Siguien <u>t</u> e > Cancelar                                                                                                    |   |                                                                                 |
| Asistente para importación de certificados                                                                                                    | × |                                                                                 |
| Archivo para importar<br>Especifique el archivo que desea importar.                                                                                                    |   | Pinchar en Siguiente si el fichero es el correcto o seleccionar otro en el caso |
| Nombre de archivo:<br>(CURSOS)Curso de Firma de Novi 2006\Certificados\msolerhe.pfx) [Examinar]                                                                                                    |   | de que no lo sea.                                                               |
| Nota: se puede almacenar más de un certificado en un mismo archivo en los siguientes formatos:                                                                                                    |   |                                                                                 |
| Intercambio de información personal: PKCS #12 (.PFX,.P12)                                                                                                    |   |                                                                                 |
| Estándar de sintaxis de cifrado de mensajes: certificados PKCS #7 (.P7B)                                                                                                    |   |                                                                                 |
| Almacén de certificados en serie de Microsoft (.SST)                                                                                                    |   |                                                                                 |
|                                                                                                    |   |                                                                                 |
|                                                                                                    | _ |                                                                                 |
| < <u>A</u> trás Siguien <u>t</u> e > Cancelar                                                                                                    |   |                                                                                 |

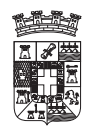

## USO DE CERTIFICADOS DE LA FNMT

|                                                                                                    | Introducir la contraseña que protege |
|----------------------------------------------------------------------------------------------------|--------------------------------------|
|                                                                                                    | al fichero v                         |
| Contraseña                                                                                                    | ur nonoro y .                        |
| Para mantener la segundad, la clave privada se procege con una concrasena.                                                                 | • Marcar protección segura de        |
|                                                                                                    | claves privadas                      |
| Escriba la contraseña para la clave privada.                                                                                               | No marcar la Clave como              |
| Contraseña:                                                                                                    | Exportable                           |
|                                                                                                    | Experience                           |
| Habilitar protección segura de claves privadas. Si habilita esta opción, se le                                                             | V pulsar el hotón siguiente          |
| avisará cada vez que la clave privada sea usada por una aplicación.                                                                        | r pulsur er boton sigurente          |
|                                                                                                    |                                      |
| Marcar esta clave como exportable. Esto le permitirá hacer una copia de<br>seguridad de las claves o transportarlas en otro momento.       |                                      |
|                                                                                                    |                                      |
|                                                                                                    |                                      |
|                                                                                                    |                                      |
| < <u>A</u> trás Siguien <u>t</u> e > Cancelar                                                                                              |                                      |
|                                                                                                    | Managala angién de Calaggianan       |
| Asistente para importación de certificados                                                                                                 | automáticamente el almacán de        |
| Almacén de certificados                                                                                                    | automaticamente el annacen de        |
| Los almacenes de certificados son áreas del sistema donde se guardan los certificados.                                                     | siguiente                            |
|                                                                                                    | sigurente.                           |
| Windows puede seleccionar automáticamente un almacén de certificados, o bien es<br>posible propositions una ubicación para al certificado. |                                      |
| posible especificar una obicación para el cerúnicado.                                                                                      |                                      |
| Dejeccionar automaticamente el amacen de certificados en base al tipo de certificados                                                      |                                      |
| C colocar todos los certificados en el siguiente almacen                                                                                   |                                      |
| Almacen de cercinicados;                                                                                                    |                                      |
|                                                                                                    |                                      |
|                                                                                                    |                                      |
|                                                                                                    |                                      |
|                                                                                                    |                                      |
|                                                                                                    |                                      |
|                                                                                                    |                                      |
| < <u>A</u> trás Siguien <u>t</u> e > Cancelar                                                                                              |                                      |
| taistasta ana incastación de castificados                                                                                                  |                                      |
|                                                                                                    |                                      |
| Finalización del Asistente para                                                                                                    | Pinchar en el boton Finalizar        |
| importación de certificados                                                                                                    | i menur en er obton i munzur.        |
|                                                                                                    |                                      |
| Ha completado con éxito el Asistente para importación de<br>certificados.                                                                  |                                      |
| Ha especificado la siguiente configuración:                                                                                                |                                      |
| Almacén de certificados seleccionado Determinado de fo                                                                                     |                                      |
| Concenido PFX Nombre de archivo C:\Documents anc                                                                                           |                                      |
|                                                                                                    |                                      |
|                                                                                                    |                                      |
|                                                                                                    |                                      |
|                                                                                                    |                                      |
|                                                                                                    |                                      |
|                                                                                                    |                                      |
| < Atrás Finalizar Cancelar                                                                                                    |                                      |
|                                                                                                    |                                      |

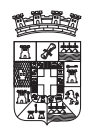

| Importando una nueva clave privada de intercambio 🛛 🔀                                                                                                    |                                                                                                    |
|----------------------------------------------------------------------------------------------------|----------------------------------------------------------------------------------------------------|
| Una aplicación está creando un elemento protegido.         Clave privada de CryptoA         Nivel de seguridad: medio                                                                                                    | Pinchar en el Boton de Nivel de<br>Seguridad para poner el nivel de<br>seguridad Alto.                |
| Aceptar Cancelar <u>D</u> etalles                                                                                                    |                                                                                                    |
| Importando una nueva clave privada de intercambio                                                                                                    |                                                                                                    |
| Seleccione un nivel de seguridad apropiado para este<br>elemento.<br>© Alto<br>Solicitar mi permiso con una contraseña cuando la<br>información vaya a utilizarse.<br>© Medio<br>Solicitar mi permiso cuando la información vaya a | Marcar el nivel se seguridad como<br>ALTO y pulsar al boton de Siguiente.                             |
| utilizarse.                                                                                                    |                                                                                                    |
|                                                                                                    |                                                                                                    |
| Importando una nueva clave privada de intercambio                                                                                                    | Introducir la contraseña con la que se<br>desea proteger el certificado cuando<br>se vaya a utilizar. |
| Crear una contraseña para este elemento.         Contraseña para:       Clave privada de CryptoA         Contraseña:       ••••••••         Contraseña:       ••••••••         Confirmar:       ••••••••                           |                                                                                                    |
| < Atrás <u>F</u> inalizar Cancelar                                                                                                    |                                                                                                    |

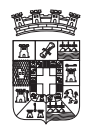

#### USO DE CERTIFICADOS DE LA FNMT

| Importando u | na nueva clave privada de intercambio                                                    | × |                                                                                    |
|--------------|------------------------------------------------------------------------------------------|---|------------------------------------------------------------------------------------|
|              | Una aplicación está creando un elemento protegido.                                       |   | Pulsar el boton ACEPTAR.                                                           |
| A            | Clave privada de CryptoA                                                                 |   |                                                                                    |
|              | Nivel de seguridad: alto <u>Nivel de seguridad</u><br>Aceptar Cancelar <u>D</u> etalles. |   |                                                                                    |
|              |                                                                                          |   |                                                                                    |
| Asistente p  | ara importación de certificados  🛛                                                       |   |                                                                                    |
| i La         | importación se completó correctamente.                                                   |   | Cuando aparezca este mensaje el<br>Certificado se abra importado<br>correctamente. |
|              | Aceptar                                                                                  |   | Pulsar ACEPTAR y se finailzara el proceso.                                         |

2.- Instalar Certificado desde el Navegador IE: Para ello se seleccionara desde el navegador la opcion del Menu  $\rightarrow$  Herramientas  $\rightarrow$  Opciones de Internet y en la ventana que aparece se seleccionara la pestaña contenido y en esta se seleccionara el Boton Certificados y aparecerá una ventana con la lista de certificados instalados:

| Certificad           | 0\$                  |                       |                     | ?                      | × |
|----------------------|----------------------|-----------------------|---------------------|------------------------|---|
| P <u>r</u> opósito p | lanteado: <a>Too</a> | los>                  |                     |                        | ~ |
| Personal             | Otras personas       | Entidades emisoras de | certificados interm | nedias Entidades emi 📢 |   |
| Emitida              |                      | Emilida por           | Eacha d             | Nombro doscript        |   |
| aula                 | n<br>1<br>Jacka      | fwallm3nx7a           | 13/12/2006          | aula1                  |   |
|                      | MBRE SOLER HE        | FNMT Clase 2 CA       | 12/11/2008          | <ninguno></ninguno>    |   |
|                      |                      |                       |                     |                        |   |
|                      |                      |                       |                     |                        |   |
|                      |                      |                       |                     |                        |   |
|                      |                      |                       |                     | ]                      |   |
| Importar             | <u>E</u> xportar     | , <u>Q</u> uitar      |                     | <u>Avanzadas.</u> .    |   |
| Propósito            | s planteados del o   | ertificado            |                     |                        |   |
|                      |                      |                       |                     | Ver                    |   |
|                      |                      |                       |                     | <u>C</u> errar         |   |

en esta ventana se pinchara en el Botón de IMPORTAR y a partir de aquí aparecerá el asistente con las mismas Ventanas, que en el proceso anteriormente descrito.

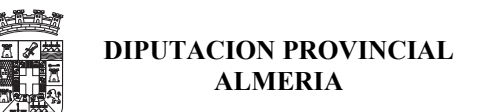

# 13.- ; Dónde UTILIZAR EL CERTIFICADO DE LA FNMT?

En la pagina de CERES se puede ver las distintas administraciones que tienen implantados tramites electronicos con los certificados de la FNMT, para ello en COMO USUAR EL CERTIFICADO y aparecera la siguiente pagina.

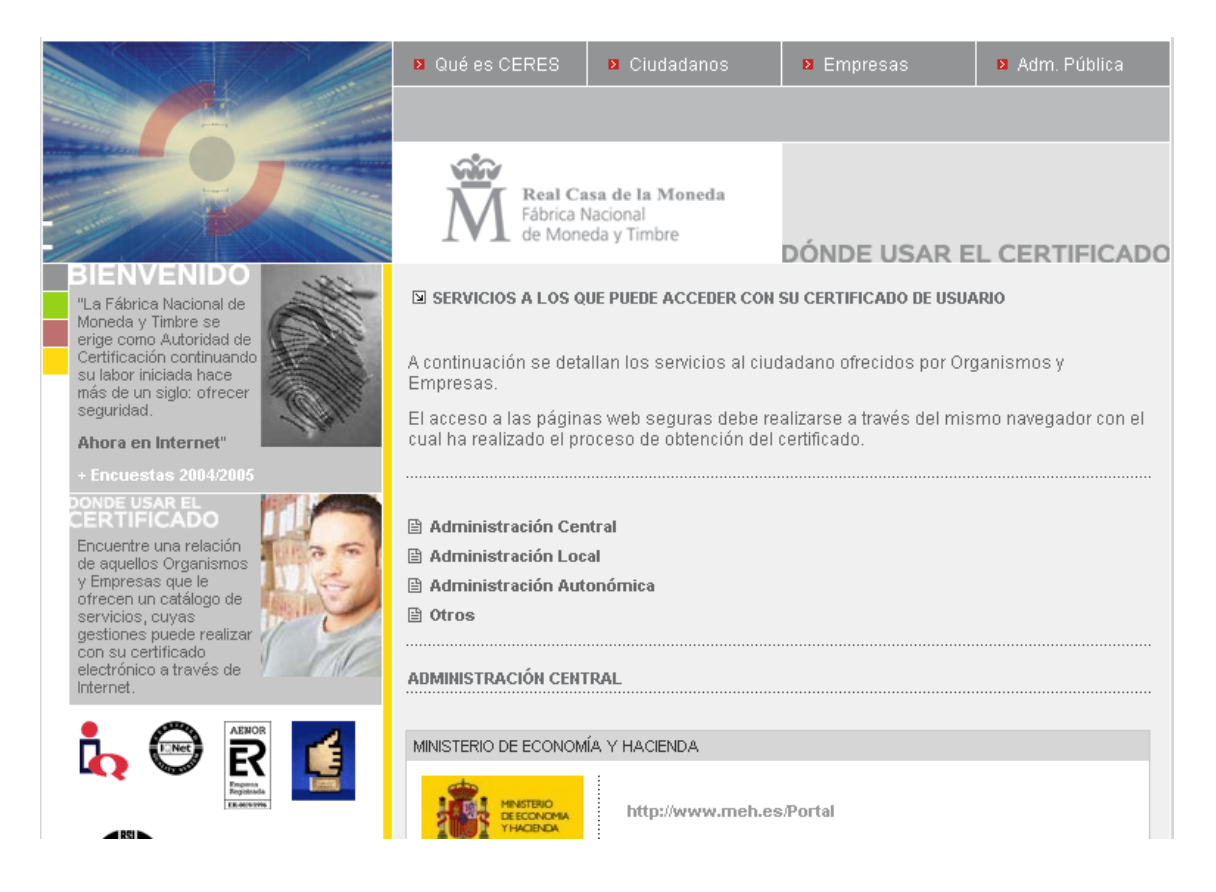

Como ejemplo vamos a dar una pequeña documentación de uso de los Certificados de la FNMT. En los procesos de tramite electrónico de:

- Dirección General de Catastro.
- Agencia tributaria
- Junta de Andalucía
- Diputacion de Almeria
- Ayuntamiento de Madrid

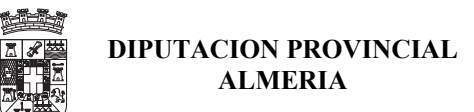

#### **DIRECCION GENERAL DE CATASTRO**

| 🛎 Oficina Virtual del Catastro - Microsoft Internet Explorer                                                                          |                                                                                                    |
|----------------------------------------------------------------------------------------------------|----------------------------------------------------------------------------------------------------|
| <u>A</u> rchivo <u>E</u> dición <u>V</u> er <u>Eavoritos</u> <u>H</u> erramientas Ay <u>u</u> da                                      | 1999 - 1999 - 199 |
| 🕞 Atrás 👻 🐑 💌 📓 🏠 🔎 Búsqueda 👷 Favor                                                                                                  | itos 🚱 🔗 - 嫨 🔜 - 📙                                                                                                    |
| Dirección 🕘 http://ovc.catastro.meh.es/                                                                                               | Vínculos »                                                                                                    |
| Google G → Ir ♦ 🧔 🦉 → 🔂 Marc.                                                                                                    | adores 🗸 🔊 82 bloqueados 🎽 🔘 Configuración 🕇                                                                                                    |
| MINISTERIO<br>DE ECONIA<br>V HACIENDA<br>V HACIENDA<br>DIRECCIÓN GENERAL DEL CATASTRO                                                 | Oficina Virtual del Catastro                                                                                                    |
| Ayuda - Registro usuarios - Registro PIC                                                                                              | atastro - Normativa - Serv. Electrónicos - Estadísticas - Contactar                                                                                                    |
| Acceso libre                                                                                                    | Acceso personalizado                                                                                                    |
| Cartografía y datos catastrales                                                                                                    | Usuario registrado: Requiere registro previo Validación de usuario registrado:                                                                                                    |
| Acceso a datos catastrales no protegidos Aceptar                                                                                      | Acceso mediante:                                                                                                    |
| Comprohación do cortificados satastralos                                                                                              | ⊙ Usuario:                                                                                                    |
| Código de validación del certificado:                                                                                                 | Contraseña:                                                                                                    |
| Aceptar                                                                                                    | - Nueva contraseña o usuario caducado.                                                                                                    |
|                                                                                                    | Guia de primer acceso al sistema.                                                                                                    |
| Ubicación de los Puntos de Información Catastral                                                                                      | Certificado Digital                                                                                                    |
|                                                                                                    | Titular catastral: Requiere certificado X.509                                                                                                    |
| BÚSQUEDA DE REFERENCIA CATASTRAL                                                                                                    | Acceso mediante Certificado digital Aceptar                                                                                                    |
|                                                                                                    |                                                                                                    |
|                                                                                                    | >                                                                                                    |
|                                                                                                    | Internet .:                                                                                                    |
| Elegir un certificado digital ? Se es                                                                                                 | stán firmando datos con su clave privada de inter 🗙                                                                                                    |
| El sitio Web que desea ver solicita una identificación.<br>Elija un certificado.<br>Nombre Emisor<br>NOMBRE SOLER HER FNMT Clase 2 CA | Una aplicación está solicitando acceso a un elemento<br>protegido.                                                                                                    |
| Más información                                                                                                    | Clave privada de CryptoA •••••••                                                                                                    |
| Aceptar Cancelar                                                                                                    | Aceptar Cancelar Detalles                                                                                                    |

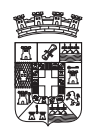

## USO DE CERTIFICADOS DE LA FNMT

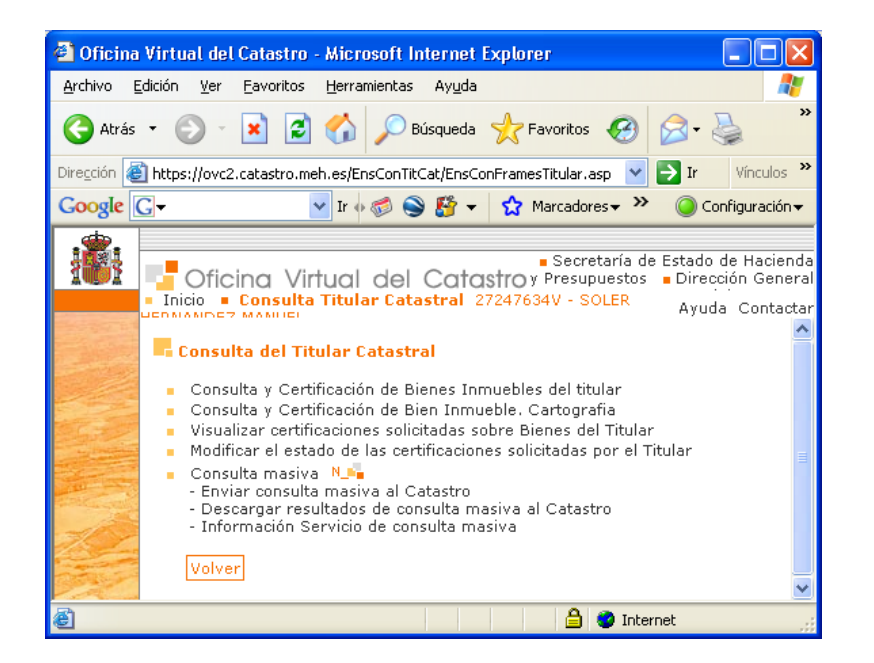

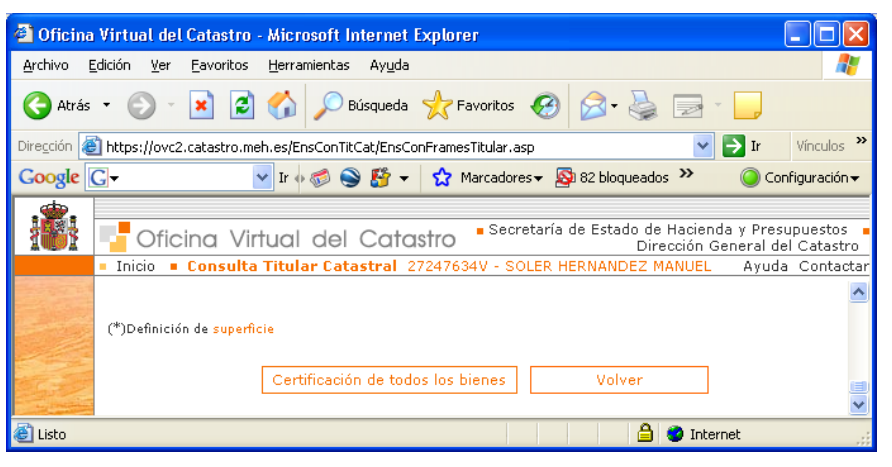

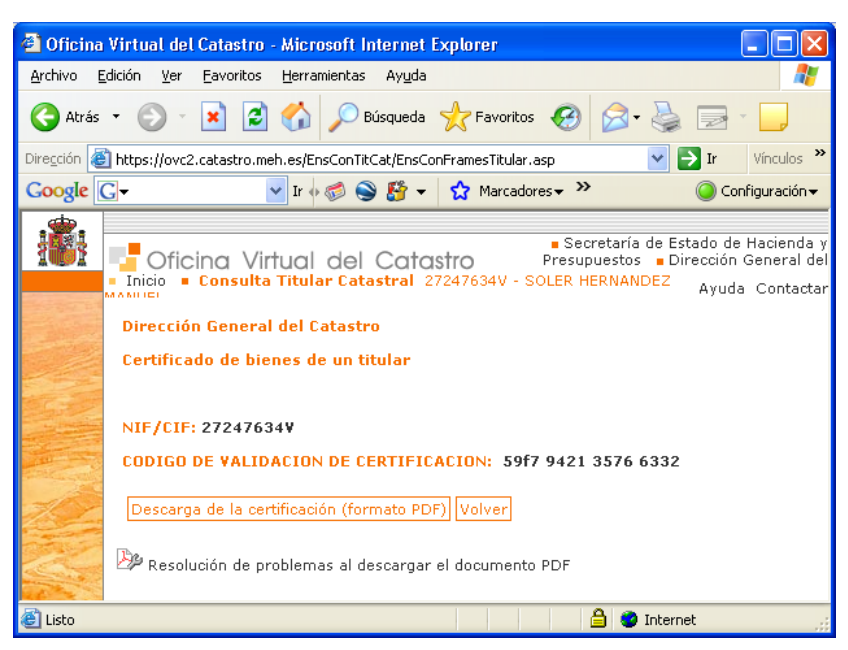

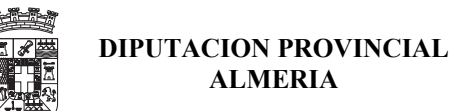

# AGENCIA TRIBUTARIA

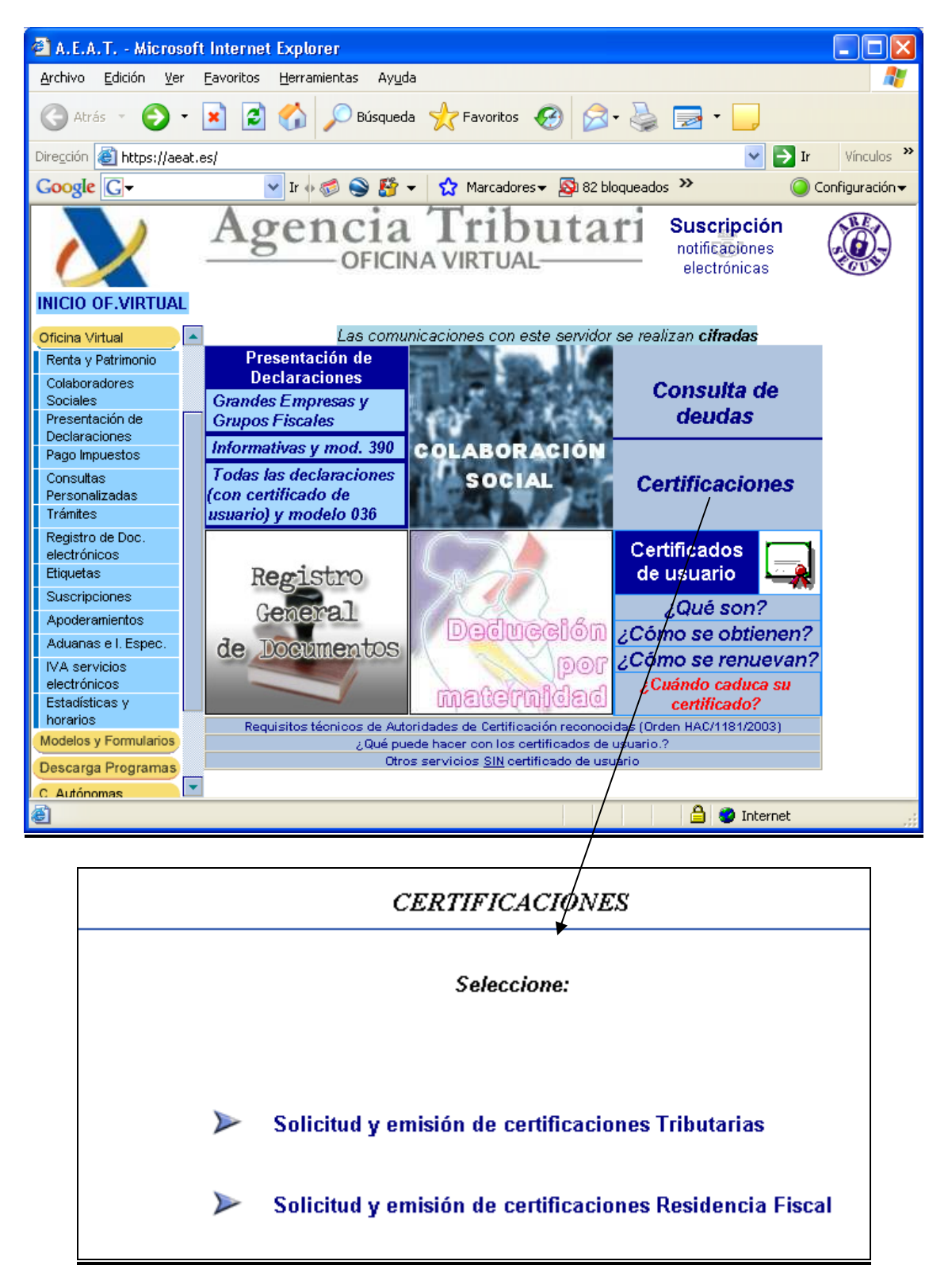

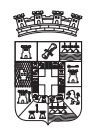

USO DE CERTIFICADOS DE LA FNMT

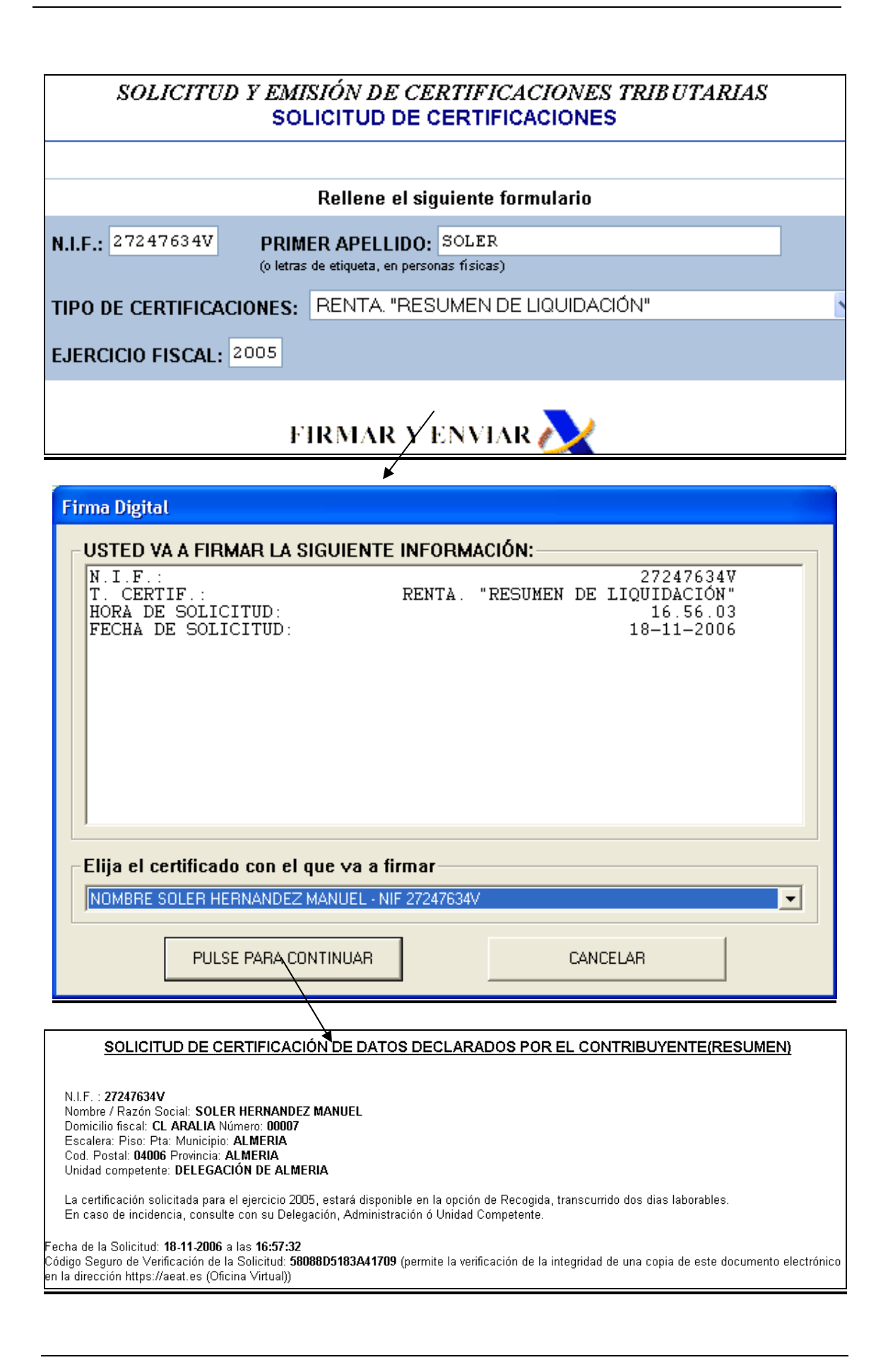

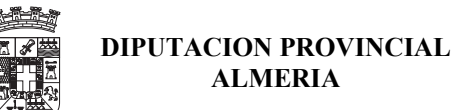

## JUNTA DE ANDALUCIA – PAGO TELEMATICO

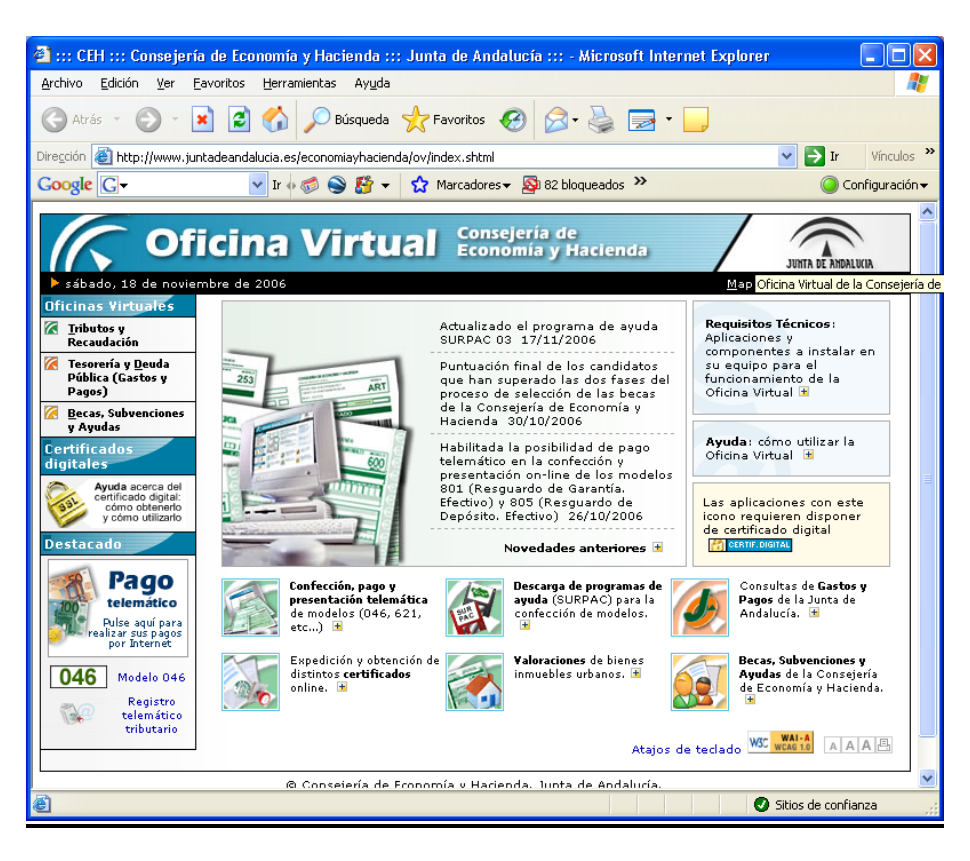

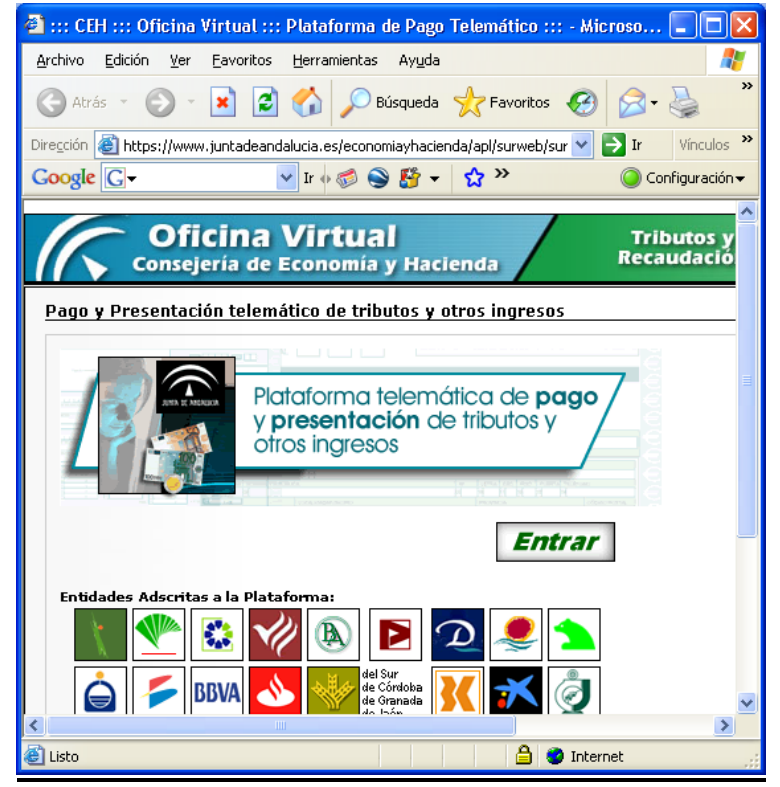

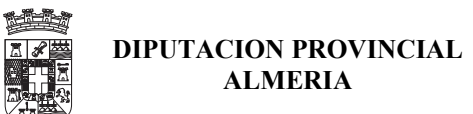

## JUNTA DE ANDALUCIA – CERTIFICADOS

| Ofic<br>Conseje                                                                                                    | cina Virtual Tributos y Recaudación Junta de Ambalucia                                                                                                    |
|----------------------------------------------------------------------------------------------------|----------------------------------------------------------------------------------------------------|
| Inicio > Tributos y Re<br>Oficinas Virtuales<br>Tributos y<br>Presente information                                                                                                    | ecaudación > Certificados Mapa de la web   Co <u>n</u> tacto A A A                                                                                                    |
| Recaudación<br>Tesorería y <u>D</u> euda<br>Pública (Gastos y<br>Pagos)                                                                                                    | Certificado de no ser Deudor de la Hacienda Pública (Certificologitat)     Certificado de Ingresos (Certificologitat)     Certificado de Deuton de La La La La La La La La La La La La La                                                                                           |
| Becas, Subvenciones<br>y Ayudas         Certificados<br>digitales         Operative state         Ayuda acerca del<br>certificado digital:<br>cómo obtenerlo<br>y cómo utilizario         Destacado         Destacado         Pago<br>telemático         Pulse aquí para<br>realizar sus pagos<br>por Internet | Petición de Cer     Elegir un certificado digital     Petición de Cer     Identificación     Elisito Web que desea ver solicita una identificación.     Eliga un certificado.     Nombre     Emisor     msolerhe     MomBRE SOLER HER     FNMT Clase 2 CA     aula1     FWAILm3nx7a |
| 046 Modelo 046<br>Registro<br>telemático<br>tributario                                                                                                    | Más información       Ver certificado         Aceptar       Cancelar         Ialucia.es/economiayhacienda/api/surweb/certificado       Ialucia.es/economiayhacienda/api/surweb/certificado                                                                                          |

| ertificado                       | o de Deudas                                      |                                                                                                    |
|----------------------------------|--------------------------------------------------|----------------------------------------------------------------------------------------------------|
| Datos de                         | el titular del Ce                                | artificado digital                                                                                                    |
| NIF:                             |                                                  | 27247634V                                                                                                    |
| Apellide                         | os Nombre:                                       | SOLER HERNANDEZ MANUEL                                                                                                    |
| Datos de                         | el sujeto pasiv                                  | o (sólo si es distinto del titular del certificado)                                                                                                    |
| NIF/CI                           | F:                                               |                                                                                                    |
| Si es ur                         | a persona físi                                   | ca, introduzca apellidos y nombre del sujeto pasivo:                                                                                                    |
| Apellido                         | os Nombre:                                       |                                                                                                    |
| Solicitud<br>Solicita<br>Pública | l Certificación<br>que le sea e<br>de la Comunid | expedida CERTIFICACIÓN comprensiva de no ser deudor de la Hacienda<br>lad Autónoma de Andalucía, a efectos de :                                                                                    |
| 0                                | Celebrar cor<br>Refundido d<br>Real Decreto      | ntratos con esta Comunidad Autónoma conforme el artículo 20.f) del Texto<br>e la Ley de Contratos de las Administraciones Públicas (aprobado mediante<br>o Legislativo 2/2000, de 16 de Junio).    |
| ©                                | Acreditación<br>requisito ex<br>Hacienda Pú      | previa al cobro de Subvenciones y Ayudas de la Comunidad Autónoma,<br>igido por el artículo 105.e) de la Ley 5/1983, de19 de Julio, General de la<br>iblica de la Comunidad Autónoma de Andalucía. |
|                                  |                                                  | Aceptar                                                                                                    |

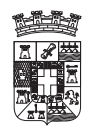

## USO DE CERTIFICADOS DE LA FNMT

| Firma de Servidor - Microsoft Internet Explorer                                                                                                    |                                 |                 |                        |                            |                                             |
|----------------------------------------------------------------------------------------------------|---------------------------------|-----------------|------------------------|----------------------------|---------------------------------------------|
| Archivo Edicion ver Favoricos Herramiencas Ayuda                                                                                                    | varitas 🙆 🔗 🔊                   |                 |                        |                            |                                             |
|                                                                                                    |                                 |                 |                        |                            | Vipeulos X                                  |
| Coogle G - Ir • S S - C M                                                                                                    | arcadores - 🔊 82 bloqueado:     | s ABC Corrector | ortográfico 👻 ቅ Enviar | a <b>v</b> 🔏               | Configuración -                             |
|                                                                                                    |                                 | 121%            | • 💿 🕼 🔊 🛙              |                            | Crea un PDF de Adobe<br>desde tu escritorio |
| 41092 SEVILLA SEVILLA<br>Tif: 955064743 Fax: 955064722                                                                                                    |                                 |                 |                        |                            |                                             |
| EJEM                                                                                                    | PLAR PARA                       | EL INT          | ERESADO                |                            |                                             |
|                                                                                                    |                                 |                 |                        |                            |                                             |
| Número de documento : C021005789196                                                                                                    |                                 | 27247634V       |                        |                            |                                             |
| Código Territorial : EH0000                                                                                                    |                                 | SOLER HER       | NANDEZ MANUEL          |                            |                                             |
| Fecha del documento : 18/11/2006 17:10:5                                                                                                    | 9                               | CL OLIVO I      | OUPLEX 0 A7            |                            |                                             |
|                                                                                                    |                                 | 04009 ALME      | SRIA ALMERIA           |                            |                                             |
| La Consejería de Economía y Ha<br>antecedentes, que:                                                                                                    | cienda de la Junta de           | e Andalucía     | certifica, una vez e   | examinados los datos       | y demás                                     |
| Doña/Don SOLER HERNAND                                                                                                    | EZ MANUEL, con                  | N.I.F. 2724     | 7634V, no aparec       | e como titular de d        | udas de                                     |
| Autónoma.                                                                                                    | 5 Publico en periodo            | ejecutivo r     | especto a la Hacie     | nda Publica de la Co       | munidad                                     |
| 4 209,9 × 297 mm <                                                                                                    |                                 |                 |                        |                            |                                             |
|                                                                                                    |                                 |                 |                        | E. G. C. K.                |                                             |
| su vez, si usted lo desea, puede descargarse en un arcl<br>derecha.                                                                                                    | ivo comprimido ZIP, el do       | cumento PDF     | y su firma electrónica | pulsando en el icono de la | -                                           |
| 🙆 Listo                                                                                                    |                                 |                 |                        | 🗎 🔒 🔮 1                    | rnet                                        |
|                                                                                                    |                                 |                 |                        |                            |                                             |
| 🔚 firma_C021005789196[1].zip - Win                                                                                                    | RAR (copia de eve               | aluación)       |                        |                            |                                             |
| <u>A</u> rchivo Ór <u>d</u> enes <u>H</u> erramientas <u>F</u> avoritos O                                                                                                    | pcio <u>n</u> es Ay <u>u</u> da |                 |                        | ×                          |                                             |
| Añadir Extraer en Comprobar Ver                                                                                                    | Eliminar Buscar                 | Asistente       | Información B          | uscar virus Comenta        |                                             |
| Findel 2xd doi of Compression for the second second sec | ivo ZIP, tamaño desc            | omprimido 24    | 4.188 bytes            |                            | ··· →                                       |
| Nombre 🗘                                                                                                    | Tamaño (                        | omprimide       | Tipo                   | Modificado                 | CRC32                                       |
| <b>.</b>                                                                                                    |                                 |                 | Carpeta                |                            | CITCOL                                      |
| 🗟 C021005789196.p7s                                                                                                    | 6.972                           | 3.140           | Firma PKCS #7          | 18/11/2006 17              | 12 34844C3A                                 |
| 🔁 C021005789196.pdf                                                                                                    | 17.216                          | 12.915          | Adobe Acrobat Do       | c 18/11/2006 17            | 12 6F5F762D                                 |
|                                                                                                    |                                 |                 |                        |                            |                                             |
|                                                                                                    |                                 |                 |                        |                            |                                             |
|                                                                                                    |                                 |                 |                        |                            |                                             |
| <                                                                                                    |                                 |                 |                        |                            | >                                           |
|                                                                                                    |                                 | Total 24        | 1.188 bytes en 2 fic   | theros                     | .;;                                         |

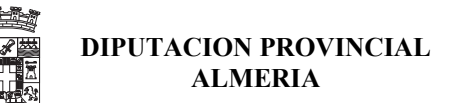

#### **DIPUTACION DE ALMERIA – registro de licitadores**

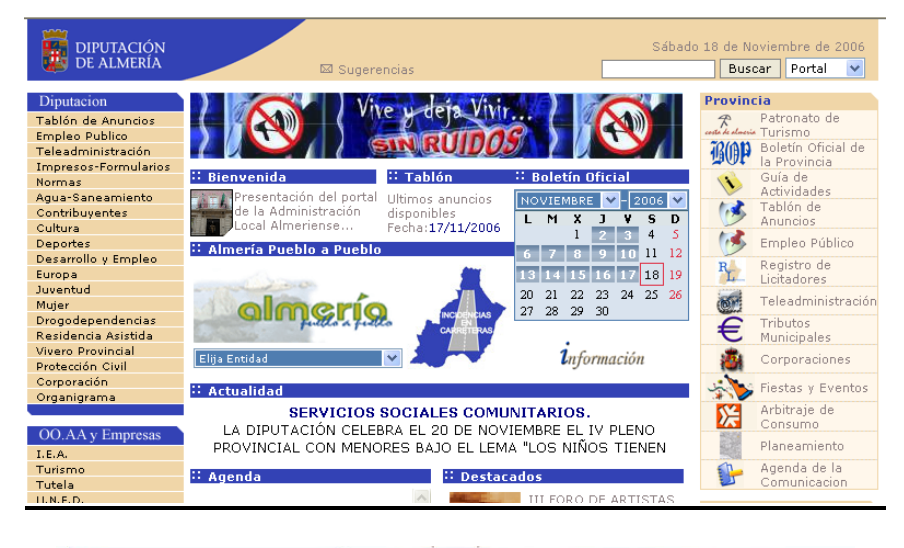

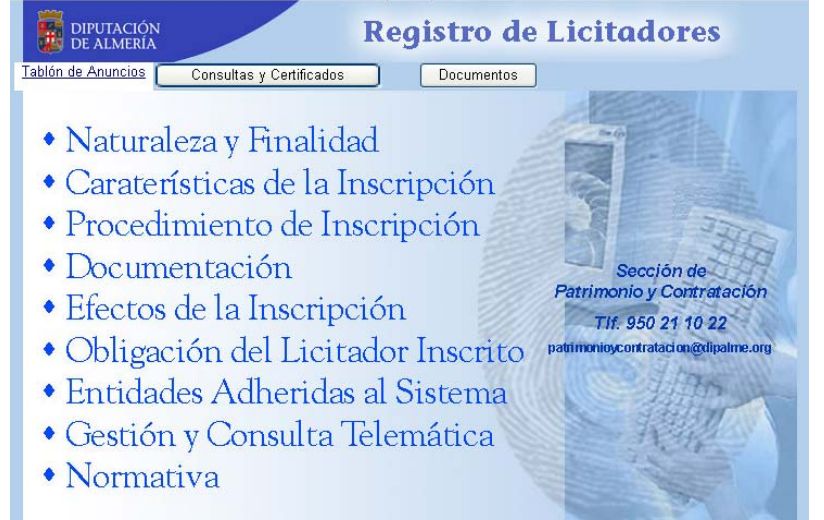

| Regist                                                                                              | ro de Licitadores                                                                |
|----------------------------------------------------------------------------------------------------|----------------------------------------------------------------------------------|
| Para poder consultar la informar<br>autenticarse con CERTIFICADO<br>a nombre de la persona física d | Elegir un certificado digital                                                    |
| ó de persona autorizada por la<br>Si aún no dispone de este certif                                  | El sitio Web que desea ver solicita una identificación.<br>Elija un certificado. |
| Autenticar                                                                                          | Nomore Emisor<br>msolerhe fiwalim3nx7a<br>NOMBRE SOLER HER<br>aula1 Fiwalim3nx7a |
|                                                                                                    | Más información Ver certificado                                                  |
|                                                                                                    | Aceptai Cancela                                                                  |

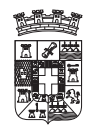

## USO DE CERTIFICADOS DE LA FNMT

| , <b>1944</b>          |                        | Consulta de                                                                      | e Licitador                                                                   | es                                        |       |
|------------------------|------------------------|----------------------------------------------------------------------------------|-------------------------------------------------------------------------------|-------------------------------------------|-------|
| DIPUTACIÓ              | N                      |                                                                                  |                                                                               |                                           |       |
|                        |                        |                                                                                  |                                                                               |                                           |       |
|                        | Se ha identficado co   | omo: 27247634V - M                                                               | ANUEL SOLER HER                                                               | NANDEZ                                    |       |
|                        |                        |                                                                                  |                                                                               |                                           |       |
|                        |                        | DESCRIPCION                                                                      |                                                                               |                                           | 1     |
|                        | N.I.F. EMPRES#         | A DELA<br>EMPRESA                                                                | OPCIONES                                                                      |                                           |       |
|                        | A04227757              | ALMERIMATIK<br>SISTEMAS<br>INFORMATICOS,<br>S.A.                                 | (Elija opción)                                                                |                                           | ~     |
|                        | -                      |                                                                                  | ·                                                                             |                                           |       |
|                        |                        |                                                                                  |                                                                               | Retroceder                                | Salir |
|                        |                        |                                                                                  |                                                                               |                                           |       |
| Cons                   | ulta de Li             | citadores - 1                                                                    | <b>FODOS LO</b>                                                               | S DOCUME                                  | ENTOS |
| DIPUTACIÓ<br>DE ALMERÍ | N<br>A                 |                                                                                  |                                                                               |                                           |       |
|                        |                        |                                                                                  |                                                                               |                                           |       |
|                        | Se ha identficado o    | omo: 27247634V - M                                                               | IANUEL SOLER HER                                                              | NANDEZ                                    |       |
|                        | EMPRESA: ALMERI        | MATIK SISTEMAS INFO                                                              | RMATICOS, S.A.                                                                |                                           |       |
|                        |                        |                                                                                  |                                                                               | FECHA                                     | FECUA |
|                        | DOCUMENTO              | DESCRI                                                                           | PCIÓN                                                                         | FELHA<br>PRESENTACIÓN                     |       |
|                        | G1 - 0                 | SOLICITUD DE INSCRI<br>REGISTRO                                                  | IPCION EN EL                                                                  | 16-nov-2004                               |       |
|                        | G2 - 0                 | FICHA TERCERO GENE                                                               | ERAL                                                                          | 08-ene-2004                               |       |
|                        | G3 - 0                 | FICHA TERCEROS BAN                                                               | <u>ICOS</u>                                                                   | 19-nov-2004                               |       |
|                        | G4 - 0                 | AUTORIZACIÓN INFO<br>CESIÓN DATOS                                                | RMATIZACIÓN Y                                                                 | 16-nov-2004                               |       |
|                        | NT - 0                 | INSCRIPCIÓN EN REG<br>INSTALADORES DE TE                                         | <u>ISTRO DE</u><br>LECOMUNICACIÓN                                             | 09-nov-2004                               |       |
|                        | NT01 - 0               | CALIFICACIÓN COMO<br>TECNOLÓGICO                                                 | AGENTE                                                                        | 09-nov-2004                               |       |
|                        | 63111 - 0              | CIF ALMERITMATIK SI<br>INFORMÁTICOS S.A -                                        |                                                                               |                                           |       |
|                        |                        |                                                                                  | <u>STEMAS</u><br>A-04227757                                                   | 09-nov-2004                               |       |
|                        | 63120 - 0              | ESCRITURA NUM. 868<br>RENOVACION DE ADM                                          | <u>STEMAS</u><br>A-04227757<br>ACDOS, SOCIALES<br>IINISTRADORES               | 09-nov-2004<br>16-mar-2005                |       |
|                        | 63120 - 0<br>63120 - 0 | ESCRITURA NUM. 868<br>RENOVACION DE ADM<br>ESCRITURA MODIF. N<br>AUMENTO CAPITAL | <u>STEMAS</u><br>A-04227757<br>ACDOS, SOCIALES<br>IINISTRADORES<br>ÚM. 2659 - | 09-nov-2004<br>16-mar-2005<br>09-nov-2004 |       |

►

ы

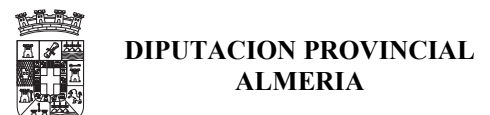

## **AYUNTAMIENTO DE MADRID**

| Madrid                                                                                                   |                                                |                                         |                              | Arres .     | Ayunt       | amiento de<br>Búsq. J | a <b>Madrid</b> |
|----------------------------------------------------------------------------------------------------|------------------------------------------------|-----------------------------------------|------------------------------|-------------|-------------|-----------------------|-----------------|
| www.munimadrid.es                                                                                        | Principal                                      | 📴 Guía Urbana                           | 💼 Publicaciones              | 🖽 Gestiones | 🖾 Contactar |                       | P4 ?4           |
| Ciudad de Madrid                                                                                         |                                                |                                         |                              |             |             |                       | ^               |
| <ul> <li>Historia de Madrid</li> <li>Agenda de Actividades</li> <li>Estadísticas</li> </ul>              | Obtención                                      | de Certificado Digi                     | ital                         |             |             |                       |                 |
| <ul> <li>Madrid Empresariai</li> <li>Madrid Ocio y Cultura</li> </ul>                                    | (Firma Elec                                    | trónica)<br>on Certificado Digi         | tal                          |             |             | and the second        |                 |
| <ul> <li>Madrid Deportes</li> <li>Madrid en Imágenes</li> </ul>                                          | • Trámites si                                  | n Certificado Digit                     | al                           |             |             |                       |                 |
| Emergencias                                                                                              | • Autoliquida                                  | ciones, Programa:                       | s de ayuda                   |             |             |                       |                 |
| Ayuntamiento                                                                                             | Descarga d                                     | e Impresos                              |                              |             |             |                       |                 |
| El Pleno                                                                                                 | Pagos por                                      | Internet                                |                              |             |             |                       |                 |
| <ul> <li>Órganos de Gobierno</li> <li>Servicios Municipales</li> <li>Distritos</li> </ul>                | Pago Ele<br>Bienes                             | trónico del Impue<br>Inmuebles          | esto sobre                   |             |             |                       |                 |
| <ul> <li>Directorio Municipal</li> <li>Normativa Municipal</li> </ul>                                    | <ul> <li>Pago Ele</li> <li>Activida</li> </ul> | ctrónico del Impue<br>des Económicas    | esto sobre                   |             |             |                       | 3               |
| <ul> <li>Boletín del<br/>Ayuntamiento</li> <li>Onosiciones y Ofertas</li> </ul>                          | ■ Pago Ele<br>del Vue                          | trónico de la Tas:<br>lo, Suelo y Subsu | a por Ocupación<br>elo       |             |             |                       |                 |
| de Empleo                                                                                                | Solicitud de                                   | Duplicados                              |                              |             |             |                       |                 |
| Premios y Certamenes                                                                                     | <ul> <li>Petición (<br/>Bienes</li> </ul>      | de Duplicado del I<br>Inmuebles         | mpuesto sobre                |             |             |                       |                 |
| Campañas                                                                                                 | Petición (<br>Activida                         | de Duplicado del I<br>des Económicas    | mpuesto sobre                |             |             |                       |                 |
| <ul> <li>Campaña de Control<br/>de Garantía de<br/>Productos</li> <li>Inspección Servicios de</li> </ul> | Petición (     Ocupac                          | de Duplicado de la<br>ón del Vuelo, Sue | a Tasa por<br>Ilo y Subsuelo |             |             |                       |                 |

| Machid                                                                                                    |                                                                                                    |                                                                                                    | ean se                                                                                                    |                   | Ayunta       | amiento de<br>Búsq. A   | Madrid 🛐<br>vanzada madrid |
|----------------------------------------------------------------------------------------------------|----------------------------------------------------------------------------------------------------|----------------------------------------------------------------------------------------------------|----------------------------------------------------------------------------------------------------|-------------------|--------------|-------------------------|----------------------------|
| www.indimidules                                                                                                    | 🗖 Principal                                                                                                    | 📴 Guía Urbana                                                                                                    | 🕫 Publicaciones                                                                                                    | 🖴 Gestiones       | 🔀 Contactar  |                         | P4 <mark>?4</mark>         |
| Ciudad de Madrid                                                                                                    |                                                                                                    |                                                                                                    |                                                                                                    |                   |              |                         | ^                          |
| <ul> <li>Historia de Madrid</li> <li>Agenda de Actividades</li> <li>Estadísticas</li> <li>Madrid Empresarial</li> <li>Madrid Deportes</li> <li>Madrid Deportes</li> <li>Madrid Deportes</li> <li>Madrid en Imágenes</li> <li>Emergencias</li> </ul> Ayuntamiento <ul> <li>El Pleno</li> <li>Órganos de Gobierno</li> <li>Servicios Municipales</li> <li>Distritos</li> <li>Directorio Municipal</li> <li>Normativa Municipal</li> <li>Boletín del<br/>Ayuntamiento</li> <li>Oposiciones y Ofertas<br/>de Empleo</li> <li>Premios y Certámenes</li> </ul> | <ul> <li>Obtención</li> <li>Consulta d</li> <li>Domiciliacia</li> <li>Inmuebles (</li> <li>Solicitud de<br/>Impuesto so</li> <li>Domiciliacia</li> <li>Domiciliacia</li> <li>Conómicas</li> <li>Domiciliacia</li> <li>Vuelo, Suelo</li> <li>Pago Multa</li> <li>Pago Recai</li> <li>Preguntas</li> <li>Certificado y</li> </ul> | de Volante Padron<br>e Multas de Circula<br>ón del Impuesto si<br>IBI)<br>el Sistema Especial<br>obre Bienes Inmue<br>ón del Impuesto si<br>cánica (IVTM)<br>ón de la Tasa por<br>i y Subsuelo<br>is de Circulación<br>daciones GIIM<br>udación Ejecutiva<br>frecuentes de Gest<br>Firma Digital | al<br>ación<br>obre Bienes<br>I de Pago del<br>ibles (IBI)<br>obre Vehículos de<br>obre Actividades<br>Ocupación del | <u>Trámites c</u> | on Certifica | do Digital<br>Gestiones |                            |

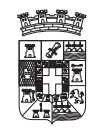

# 14.- Instalar el certificado de la FNMT en el Id de Notes.

En la Diputacion de Almeria y en la Red Provincial de Comunicaciones, se utiliza el Cliente Lotus Notes como cliente de Correo Electrónico, asi que si redesea enviar correo firmado con el certificado de la FNMT, es necesario incorporar este en el almacén de certificados de lotus notes que es el fichero de Id de Usuario donde también se almacenan los certificados de lotus Notes.

## CON EL CLIENTE LOTUS NOTES VERSION 5.

Con la versión 5 del cliente lotus notes, para incrporar los Certificados de la FNMT, se necesita abrir el fichero ID del usuario que desea cargar los certificados de la FNMT, para ello seleccionar el Menu de Archivo  $\rightarrow$  Herramientas  $\rightarrow$  ID de Usuario, tal y como se muestra en la siguiente imagen:

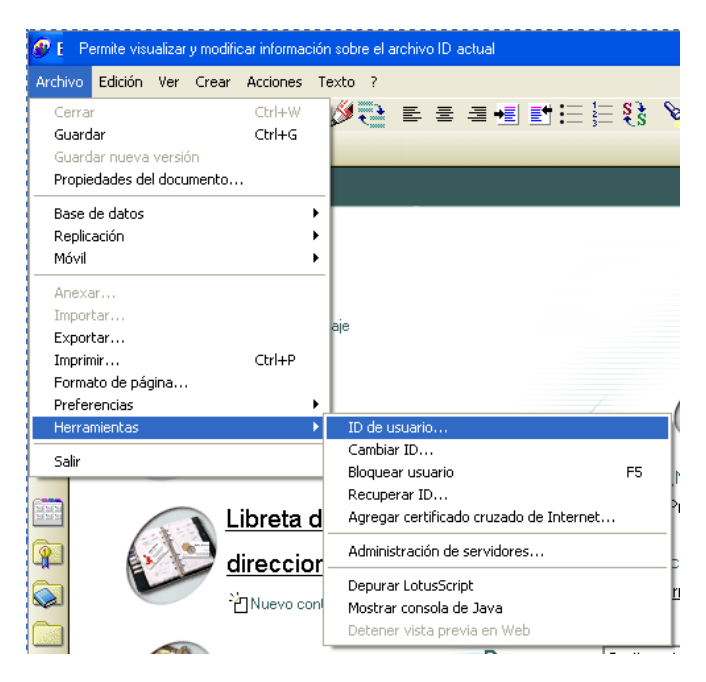

aparecerá una ventana para introducir la contraseña con la que se abre el fichero ID.

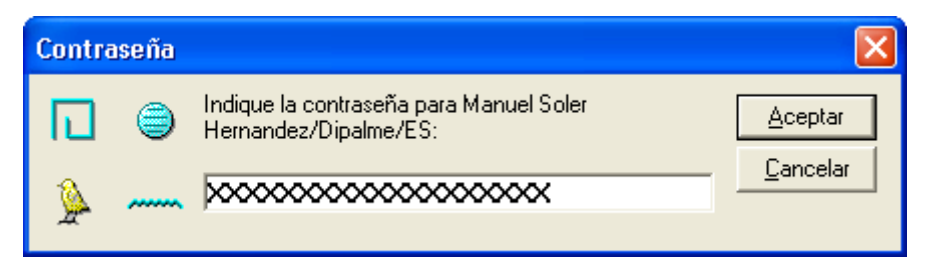

una vez introducida la contraseña y tras pulsar ACEPTAR y si todo es correcto, se abrira unas ventanas que muestran la información del fichero ID y de los certificados que en el se almacenan.

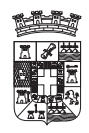

| ID de usuari | o - Manuel Soler Hernandez         | ? 🔀                               |
|--------------|------------------------------------|-----------------------------------|
|              | Opciones de gestión del ID:        |                                   |
| General      | <u>S</u> olicitar nombre nuevo     | <u>C</u> rear copia segura        |
|              | Cam <u>b</u> iar nombre            | Eusionar copia                    |
| <b>V</b>     | Importar certificados de Internet  | Exportar certificados de Internet |
|              |                                    |                                   |
| <b>R</b>     | Opciones para las claves públicas: |                                   |
| Codificación | Envi <u>a</u> r clave pública      | Nueva clave pública               |
|              |                                    | Copiar cla <u>v</u> e pública     |
| Avanzadas    |                                    |                                   |
|              |                                    |                                   |
|              |                                    |                                   |
|              |                                    |                                   |
|              |                                    | Aceptar                           |

para importar los certificados de la FNMT se seleccionara el apartado de AVANZADAS, y se pinchara sobre el botón IMPORTAR CERTIFICADOS DE INTERNET, y aparecerán la siguiente ventanas:

| Ventana                                                                                                    | Accion                                                                                                    |
|----------------------------------------------------------------------------------------------------|----------------------------------------------------------------------------------------------------|
| Especifique el archivo que contiene los certificados de Internet         Buscar en:         Certificados         Image: Secondaria         Mombre:         Archivos PKCS12 (".p12, ".pfx) | Seleccionar el fichero que<br>contiene los Certificados con la<br>Claves Publica y Privada de la<br>FNMT, para el usuario deseado y<br>pulsar ABRIR. |
| Contraseña       Image: Contraseña para el archivo con los certificados de Internet.         Contraseña:       Image: Contraseña:         Aceptar       Cancelar                          | Contraseña del fichero donde se<br>almacenan los certificados de la<br>FNMT a importar. Y pulsar<br>ACEPTAR.                                         |

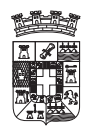

## USO DE CERTIFICADOS DE LA FNMT

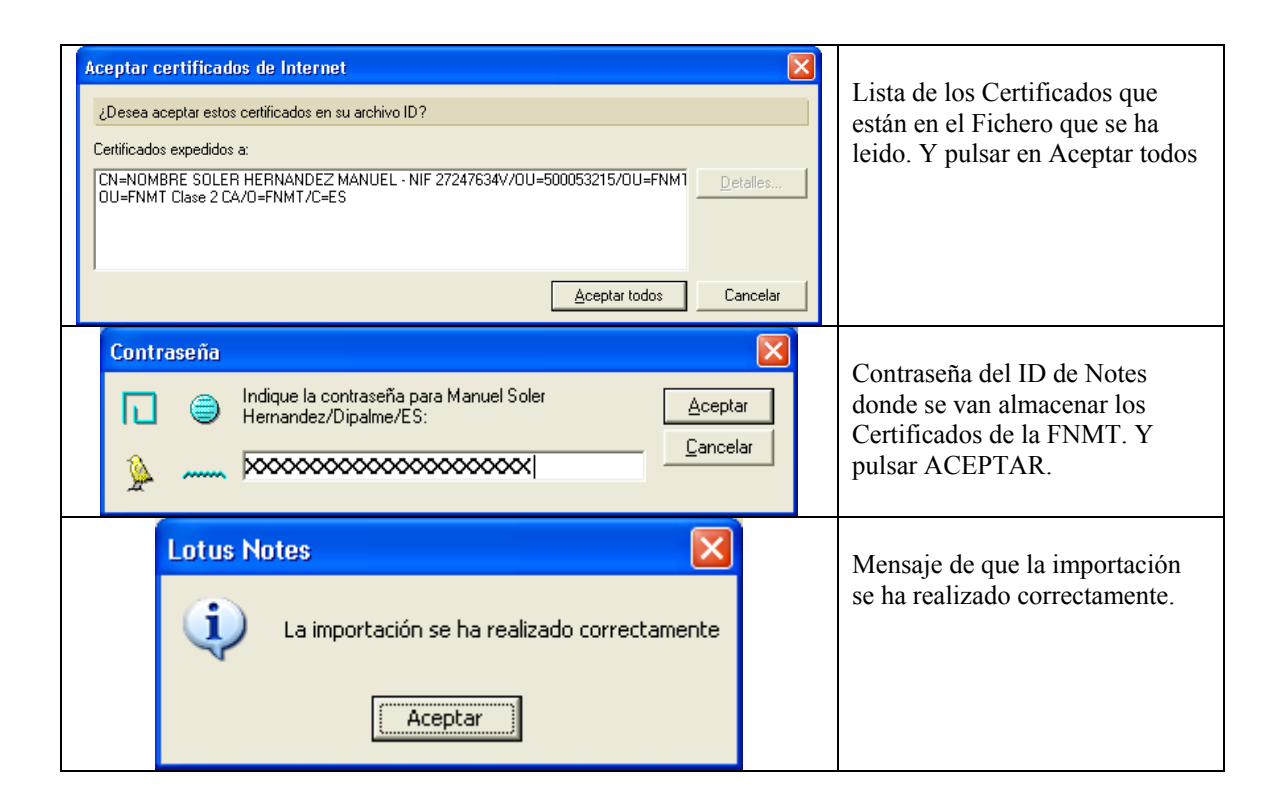

La información del certificado que se acaba de importar se puede consultar entre los datos del ID del usuario en el apartado CERTIFICADOS:

| ID de usuari                              | o - Manuel Soler Hernandez 🛛 ? 🗙                                                                                                    |
|-------------------------------------------|----------------------------------------------------------------------------------------------------|
| <b>L</b><br>General                       | Certificado expedido por:<br>CN=DIPALME/D=DIPALME/ST=Almeria/C=ES<br>/FNMT Clase 2 CA/FNMT/ES                                                                             |
| Certificados                              | Eliminar Solicitar certificado Solicitar certificado cruzado<br>Nombre: /FNMT Clase 2 CA/FNMT/ES                                                                          |
| Codificación<br>Codificación<br>Avanzadas | Certificado egpedido a:<br>NOMBRE SOLER HERNANDEZ MANUEL - NIF 27247634V/5000532                                                                                          |
|                                           | Huella digital:         05:44:4D:0F:27:C8:F6:68:69:B7:1C:6A:43:CF:05:74           Creado el:         12/11/2005 19:42:20           Caduca el:         12/11/2008 19:42:20 |
|                                           | Este es su certificado predeterminado para las firmas.                                                                                                    |
|                                           | Асерса                                                                                                    |

aparece marcado que ESTE ES SU CERTIFICADO PREDETERMINADO PARA LAS FIRMAS de correo para internet.

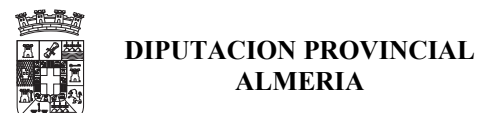

#### **CON EL CLIENTE LOTUS NOTES VERSION 6.**

Con la versión 6 del cliente lotus notes, para incrporar los Certificados de la FNMT, se necesita abrir el fichero ID del usuario que desea cargar los certificados de la FNMT, para ello seleccionar el Menu de Archivo  $\rightarrow$  Seguridad del Usuario, tal y como se muestra en la siguiente imagen:

| _       |             |         |          |             | _    |                 |          |           |        |                  |                   |
|---------|-------------|---------|----------|-------------|------|-----------------|----------|-----------|--------|------------------|-------------------|
| 💮 Pern  | nite visual | izar y  | modifica | r los parám | etro | os de seguridad |          |           |        |                  |                   |
| Archivo | Edición     | Ver     | Crear    | Acciones    | A    | vyuda           |          |           |        |                  |                   |
| Crear   |             |         |          |             | ۲    | हो। ए कर        | ንሱ       | 教教        |        | ф — <del>(</del> | à e               |
| Cerra   | r           |         |          | ⊂trl+₩      |      |                 | <u></u>  | <b>(</b>  |        | ( <b>0</b> +-)   |                   |
| Guard   | lar         |         |          | Ctrl+G      |      |                 | V- +     | K         | 000    |                  |                   |
| Guard   | lar nueva   | versi   | ón       |             |      |                 |          |           |        |                  |                   |
| Propie  | edades de   | el docu | imento.  |             |      |                 |          |           |        |                  |                   |
| Base    | de datos    |         |          |             | •    | ·               | На       | na elie : | ວດແມ່ງ | nara acce        | dor               |
| Replic  | ación       |         |          |             | ×    |                 | T la     | ga ciic i | aqui i | para acce        | alei              |
| Móvil   |             |         |          |             | ×    |                 |          | ~         |        | -                |                   |
| Mensa   | ajería inst | antán   | ea       |             | ۲    | jer 🔁 Re        | mitir    | Ӿ Eli     | mina   | ir 🖨 Ca          | irpe <sup>.</sup> |
| Anexa   | ar.,,       |         |          |             |      |                 | 0        | Sin ind   | exar   |                  | ? >               |
| Impor   | tar         |         |          |             |      |                 |          |           |        |                  |                   |
| Expor   | tar         |         |          |             |      | Buscar          |          |           |        | ▶ м              | ás                |
| Forma   | ato de pág  | gina    |          |             |      |                 | Fech     | na 🗸      | Та     | maño 🗸           |                   |
| Vista   | previa      |         |          |             |      | ois del STIC    | 16/1     | 1/2006    |        | 5.920            | $\mathcal{A}$     |
| Imprin  | nir         |         |          | Ctrl+P      |      |                 | 10/1     | 172000    |        | 3.320            |                   |
| Prefe   | rencias     |         |          |             | ۲    | res             | 16/1     | 1/2006    |        | 1.538            |                   |
| Segur   | idad        |         |          |             | Þ    | Seguridad de    | el usua  | rio       |        | 580.526          | 0                 |
| Herra   | mientas     |         |          |             | ۲    | Bloquear visu   | Jalizaci | ión F5    | -      | 1 741            | _                 |
| Salir   |             |         |          |             |      | Cambiar ID      | •        |           | - F    | 1.054            | _                 |
| Jam     |             |         |          |             |      |                 | 1071     | 172000    |        | 1.004            |                   |

aparecerá una ventana para introducir la contraseña con la que se abre el fichero ID.

| Lotus Notes |                    |          |                                   | ×        |
|-------------|--------------------|----------|-----------------------------------|----------|
| opt.        | <u>C</u> ontraseña | ×××××    | Aceptar                           |          |
|             |                    | Usuario: | Manuel Soler Hernandez/Dipalme/ES | Cancelar |
| Les .       |                    |          |                                   |          |

una vez introducida la contraseña y tras pulsar ACEPTAR y si todo es correcto, se abrira unas ventanas que muestran la información del fichero ID y de los certificados que en el se almacenan.

| Segu         | 'idad del usuario   |                                                                                             |                                                                                                    |                              | 2 🗴                                                                                                    |  |  |  |  |
|--------------|---------------------|---------------------------------------------------------------------------------------------|----------------------------------------------------------------------------------------------------|------------------------------|----------------------------------------------------------------------------------------------------|--|--|--|--|
|              |                     |                                                                                             | Certificados de su archivo ID                                                                                 |                              |                                                                                                    |  |  |  |  |
| <del>)</del> | General             | Sus certificados                                                                            | Sus certificados le proporcionan una manera segura de identificarse frente a Notes y a otros programas. Su ID |                              |                                                                                                    |  |  |  |  |
| <b>6</b> -   | Su identidad        | puede incluir ce                                                                            | puede incluir certificados para codificar las comunicaciones de Notes y certificados para Internet.           |                              |                                                                                                    |  |  |  |  |
|              | Sus nombres         |                                                                                             |                                                                                                    | -                            |                                                                                                    |  |  |  |  |
|              | Sus certificados    | Sus certificados (                                                                          | de Notes 💆                                                                                                    | Puede utiliza<br>datos de No | zarlos para conectarse con Notes, para acceder a las bases de<br>otes y para intercambiar correo seguro con otros usuarios de |  |  |  |  |
|              | Tarjeta inteligente |                                                                                             |                                                                                                    | Notes.                       |                                                                                                    |  |  |  |  |
| 👧 🕀          | Identidad de otros  | Tipo Expedido                                                                               | Tipo Expedido a 🌣 Expedido por 🗘 Obtener certificados                                                         |                              |                                                                                                    |  |  |  |  |
| 🧏 ÷          | Acciones de otros   | Manuel Soler Hernandez/Dipalme. Importar (fusionar) certificados de Notes                   |                                                                                                    |                              |                                                                                                    |  |  |  |  |
| 🢝 Đ          | Datos de Notes      | ER Manuel Soler Hernandez/Dipalme.<br>Solicitar un nuevo certificado no jerárquico de Notes |                                                                                                    |                              |                                                                                                    |  |  |  |  |
| 2            | Correo              |                                                                                             |                                                                                                    | Solicita                     | tar un nuevo certificado de Internet                                                                                          |  |  |  |  |
|              |                     |                                                                                             |                                                                                                    | Import                       | rtar certificado de Internet desde una tarjeta inteligente                                                                    |  |  |  |  |
|              |                     | Elemento selecc                                                                             | cionado ———                                                                                                   |                              |                                                                                                    |  |  |  |  |
|              |                     | Expedido a                                                                                  | Manuel Soler Herr                                                                                             | nandez/Dipalme               | e/ES                                                                                                    |  |  |  |  |
|              |                     | Expedido por                                                                                | /Dipalme/ES                                                                                                   |                              |                                                                                                    |  |  |  |  |
|              |                     | Activado el                                                                                 | 13/11/2005                                                                                                    | Tipo                         | Codificación internacional de Notes                                                                                           |  |  |  |  |
|              |                     | Caduca el                                                                                   | 14/11/2007                                                                                                    | Identif. de cla              | ave 1W5ZW QRC6M 7U5NG 73E98 3R39P H741D                                                                                       |  |  |  |  |
|              |                     | Detalles av                                                                                 | vanzados                                                                                                    |                              |                                                                                                    |  |  |  |  |
|              |                     |                                                                                             |                                                                                                    |                              | Aceptar Cerrar                                                                                                    |  |  |  |  |

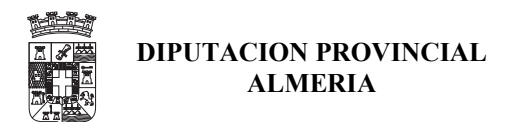

para importar los certificados de la FNMT se seleccionara el apartado de SU IDENTIDAD  $\rightarrow$  SUS CERTIFICADOS y se pinchara en Obtener Certificados e Importar Certificados de Internet, y aparecerán la siguiente ventanas:

| VENTANAS                                                                                                    | ACCIONES                                                                                                   |
|----------------------------------------------------------------------------------------------------|----------------------------------------------------------------------------------------------------|
| Especifique el archivo que contiene los certificados de Internet<br>Buscar en: Certificados<br>Certificados<br>Mansolerhe.pfx                                                                                                    | Seleccionar el Fichero que<br>contiene los Certificados de la<br>FNMT. Y pulsar ABRIR                      |
| Nombre: msolerhe.pfx Abrir<br>Tipo: Archivos PKCS12 (*.p12, *.pfx) Cancelar<br>Ayuda<br>18/11/2006 14:18:51 3458 bytes                                                                                                    |                                                                                                    |
| Seleccionar formato del archivo de importación <ul> <li>Formato del certificado guardado en el archivo</li> <li>Codificado en binario X.509</li> <li>Codificado en Base 64 X.509</li> <li>Codificado en PKCS 12</li> <li>Codificado en PKCS 7</li> </ul> Continuar     Cancelar | Seleccionar el Formato PKCS 12<br>Y pulsar continuar.                                                      |
| Contraseña   Introduzca la contraseña para el archivo con los certificados de Contraseña   Aceptar Cancelar                                                                                                    | Introducir la contraseña del<br>Fichero que continen los<br>Certificados del FNMT que se<br>desean cargar. |

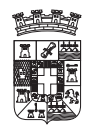

## USO DE CERTIFICADOS DE LA FNMT

| Importar certificados de Internet<br>¿Desea aceptar los siguientes certificados en su ID?                                                                                                    | Apareceran los certificados que        |  |  |  |
|----------------------------------------------------------------------------------------------------|----------------------------------------|--|--|--|
| Todos los certificados de Internet                                                                                                    | desean cargar, pulsar en               |  |  |  |
| Tipo         Expedido a ≎         Expedido por           Image: Solution of the solution of the solution o | CA/D=FNMT/C=ES                         |  |  |  |
|                                                                                                    |                                        |  |  |  |
| Elemento seleccionado:                                                                                                    |                                        |  |  |  |
| Expedido a NOMBRE SOLER HERNANDEZ MANUEL - NI (Corre                                                                                                    | o) MSOLERHE@DIPALME.                   |  |  |  |
| Expedido FNMT Clase 2 CA/0=FNMT/C=ES (Corre                                                                                                    | o)                                     |  |  |  |
| Activado el 12/11/2005 Tipo Multiuso de Internet                                                                                                    |                                        |  |  |  |
| Caduca el 12/11/2008 Huella digital 0544 4D0F 27C8 F668                                                                                                    | 69B7 1C6A 43CF 0574                    |  |  |  |
| Detalles avanzados Hay una clave privada que corresponde                                                                                                    | a este certificado                     |  |  |  |
| Pedalos avalizados Inay and clave privada que concepondo                                                                                                    |                                        |  |  |  |
| Ac                                                                                                    | eptar todos Cancelar                   |  |  |  |
| Lotus Notes                                                                                                    | Introducir la Contraseña del           |  |  |  |
|                                                                                                    | Fichero ID de Notes en el que          |  |  |  |
| Contraseña                                                                                                    | Aceptar van a Guardar los Certificados |  |  |  |
| Usuario: Manuel Soler Hernandez/Dipalme/ES Cancelar del FNMT                                                                                                    |                                        |  |  |  |
| Lotus Notes                                                                                                    | X Aparaca una ventana que indica       |  |  |  |
|                                                                                                    | que la importación ha sido             |  |  |  |
| Se nan aceptado los nuevos certificados en su ID.                                                                                                    | correcta                               |  |  |  |
| Si ha instalado copias de su ID en varios equipos, actualice ca                                                                                                    | la uno de ellos con una nueva copia.   |  |  |  |
| Aceptar                                                                                                    |                                        |  |  |  |

La información del certificado que se acaba de importar se puede consultar entre los datos del ID del usuario en el apartado SUS CERTIFICADOS y seleccionando Sus certificados de Internet.

| Segu       | ridad del usuario   |                                                         |                                                                      |                                         |                                           |                                 | ? ×                                         |  |
|------------|---------------------|---------------------------------------------------------|----------------------------------------------------------------------|-----------------------------------------|-------------------------------------------|---------------------------------|---------------------------------------------|--|
|            | Canada              | Certificados d                                          |                                                                      |                                         |                                           |                                 |                                             |  |
| <u>~</u>   | General             | Sus certificados                                        | : le proporcionan un<br>vitificados para codil                       | a manera segura (<br>icar las comunica) | de identificarse fre<br>ciones de Notes u | nte a Notes y<br>Certificados i | y a otros programas. Su ID<br>para Internet |  |
| <b>Q</b> E | Su identidad        | puede incluir ce                                        |                                                                      |                                         |                                           |                                 |                                             |  |
|            | Sus nombres         | Cup partificandes                                       |                                                                      |                                         |                                           |                                 |                                             |  |
|            | Sus certificados    | jous certificados                                       | Notes, para ver páginas Web seguras con el navegador de Notes o para |                                         |                                           |                                 |                                             |  |
|            | Tarjeta inteligente |                                                         |                                                                      | codificar las c                         | onexiones con los                         | servicios de                    | Internet (mediante SSL).                    |  |
| 🥭 E        | Identidad de otros  | Tipo Expedido                                           | a≎                                                                   | Expe                                    | dido por 🌣                                |                                 |                                             |  |
| 🧏 E        | Acciones de otros   | s msolerhe@dipalme.org DIPALME                          |                                                                      |                                         |                                           |                                 |                                             |  |
| 🢝 E        | Datos de Notes      | NOMBRE SOLER HERNANDEZ MANU FNMT Clase 2 CA/O=FNMT/C=ES |                                                                      |                                         |                                           |                                 |                                             |  |
|            | Correo              |                                                         |                                                                      |                                         |                                           |                                 | Otras <u>a</u> cciones 🔻                    |  |
|            |                     |                                                         |                                                                      |                                         |                                           |                                 |                                             |  |
|            |                     | Elemento seleci                                         | cionado ———                                                          |                                         |                                           |                                 |                                             |  |
|            |                     | Expedido a                                              | NOMBRE SOLER                                                         | HERNANDEZ M                             | ANUEL - NIF 27                            | (Correo)                        | MSOLERHE@DIPALME.OR                         |  |
|            |                     | Expedido por                                            | FNMT Clase 2 CA                                                      | /O=FNMT/C=ES                            |                                           | (Correo)                        |                                             |  |
|            |                     | Activado el                                             | 12/11/2005                                                           | Tipo                                    | Multiuso de Inte                          | met                             |                                             |  |
|            |                     | Caduca el                                               | 12/11/2008                                                           | Huella digital                          | 0544 4D0F 27C                             | 8 F668 69B7                     | 1C6A 43CF 0574                              |  |
|            |                     | <u>D</u> etalles a                                      | vanzados                                                             |                                         |                                           |                                 |                                             |  |
|            |                     |                                                         |                                                                      |                                         |                                           | Ace                             | eptar Cerrar                                |  |

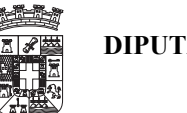

pinchando en el boton de Detalles avanzados, aparece mas información del Certificado de la FNMT, y entre estos datos esta la Marca de USAR ESTE CERTIFICADO COMO CERTIFICADO PARA FIRMAS PREDETERMINADO, cuando se firme correo para internet.

| Detalles avanzados del certificado 🛛 👔 🛛                                                                                                    |                                                           |  |  |  |
|----------------------------------------------------------------------------------------------------|-----------------------------------------------------------|--|--|--|
| Puede designar el uso preferido de este certificado. Los protocolos de Internet que hacen uso de los<br>certificados respetarán sus preferencias siempre que sea posible. La configuración del uso de claves<br>del certificado afecta a las preferencias disponibles |                                                           |  |  |  |
| 🔽 Usar este certificado como certificado                                                                                                    | para firmas predeterminado                                |  |  |  |
| Información sobre el certificado: Seleccione                                                                                                    | e el atributo cuyos detalles desea ver                    |  |  |  |
| Atributo 🗘                                                                                                    | Valor 🗘                                                   |  |  |  |
| Expedido a                                                                                                    | CN=NOMBRE SOLER HERNANDEZ MANUEL - NIF 27247634V/OU=50005 |  |  |  |
| Expedido por                                                                                                    | OU=FNMT Clase 2 CA/O=FNMT/C=ES                            |  |  |  |
| Huella digital MD5                                                                                                    | 0544 4D0F 27C8 F668 69B7 1C6A 43CF 0574                   |  |  |  |
| Huella digital SHA1                                                                                                    | A711 A4E4 30DC 85DF 96BD D34A BDBA 52BA EABF 18A3         |  |  |  |
| Identificador de clave SHA1                                                                                                    | C6B0 3561 7380 4AF2 9BC6 1130 412A DB37 1C5F 0B64         |  |  |  |
| Número de serie                                                                                                    | 3C84 9FA1                                                 |  |  |  |
| CN= NOMBRE SOLER HERNANDEZ M<br>OU= 500053215<br>OU= FNMT Clase 2 CA                                                                                                    | ANUEL - NIF 27247634V                                     |  |  |  |
|                                                                                                    | Aceptar Cancelar                                          |  |  |  |

# 15.- Enviar correo Firmado para Internet.

|                       | nuevo mensaje | note |
|-----------------------|---------------|------|
| Mann<br>Hern<br>18/11 |               |      |
|                       |               |      |

Para enviar un correo firmado para Internet, se deberá disponer de un certificado de la FNMT o parecido y cargado en el fichero ID del Usuario, y activar en las opciones de envió FIRMAR, y en la dirección del destinatario se deberá poner la dirección en formato de Internet usuario@servidor y asi de esta forma cuando se envié el correo se firmara con el certificado predeterminado de la FNMT guardado en el ID de Usuario.